| How to Add a Reference Database to SALT 20                             | This tutorial shows you how to add a reference database so it can be accessed in SALT. It assumes you are using the current release of SALT 20.                                   |
|------------------------------------------------------------------------|----------------------------------------------------------------------------------------------------|
| Step 1: Locate the database you want to use with SALT.                 | The first step is to locate the database you want to use with SALT. This may be one of the contributed databases downloaded from the SALT website, or one you built from your own |
| <ul> <li>Download contributed database</li> </ul>                      | transcripts.                                                                                                    |
| <ul> <li>Downloads→Contributed Databases</li> </ul>                    |                                                                                                    |
| <ul> <li>filename ends with the extension ".sltdb"</li> </ul>          | Contributed databases may be downloaded from the SALT website by selecting                                                                                                    |
| <ul> <li>located in browser's download folder</li> </ul>               | "Downloads $\rightarrow$ Contributed Databases". The database file you download ends with the                                                                                     |
| Build your own database                                                | extension ".sltdb". Locate this file in your browser's download folder.                                                                                                    |
| <ul> <li>filename ends with the extension ".sltdb"</li> </ul>          |                                                                                                    |
| <ul> <li>may be found in SALT's default folder for external</li> </ul> | Your own database, which is built using the Research version of SALT, also ends with the file                                                                                     |
| databases                                                              | extension ".sltdb". This file may be located anywhere on your computer or network. If you                                                                                         |
|                                                                        | built the database on your computer, you may find the file in SALT's default folder for                                                                                           |
| Step 2: Move the database to SALT's folder for external                | external databases. This folder, which was created when you ran SALI for the first time, is                                                                                       |
| databases.                                                             | found at "Documents (My SALI Data External Reference Databases". It may be the case,                                                                                              |
|                                                                        | nowever, that the database was built and stored somewhere else.                                                                                                    |
| Default folder for external databases (created automatically           | The second step is to prove the determine file to CALT's default falder for external determines                                                                                   |
| when you first run SALT):                                              | The second step is to move the database file to SALT's default folder for external databases.                                                                                     |
| Documents\My SALT Data\External Reference Databases                    | Data) External Reference Databases" within your Decuments folder                                                                                                    |
| Stor 2. Tost the database                                              | The next step is to test the database. This dame assumes the database is named                                                                                                    |
| Step 3: Test the database.                                             | "Domo sltdh" and contains story ratell parratives based on two stories "Free Where Are                                                                                            |
| Domo databasa                                                          | Demo.situb and contains story-retein narratives based on two stories. Frog, where Are                                                                                             |
| Demo database                                                          | You? and The Bus Story .                                                                                                    |
| Story-retell narratives based on 2 stories                             |                                                                                                    |
| • FWAY: Frog, Where Are You?                                           |                                                                                                    |
| <ul> <li>BUS: The Bus Story</li> </ul>                                 |                                                                                                    |

| SALT 20 - Research                            | License (Tom 7:0 FWAY.slt)                                                 | – 🗆 X       | To test the database I'll open a transcript from Tom retelling From Where Are You? Notice |
|-----------------------------------------------|----------------------------------------------------------------------------|-------------|-------------------------------------------------------------------------------------------|
| File Edit Analyze Da                          | atabase Explore Link Tools Setup Window Help                               |             | To test the database, in open a transcript nom rom retening rog, where he rous. Notice    |
|                                               | · [1] [1] [1] [2] [2] [2] [2] [2] [2] [2] [2] [2] [2                       | 51 <b>?</b> | the context is Nar and the subgroup is FWAY.                                              |
| Tom 7:0 FWAY.slt                              |                                                                            | <b>.</b>    |                                                                                           |
| \$ Child Examine                              | 314                                                                        |             |                                                                                           |
| + Name: Tom                                   |                                                                            |             |                                                                                           |
| + Language: Eng                               | lish                                                                       |             |                                                                                           |
| + Context: Nar                                |                                                                            |             |                                                                                           |
| + Subgroup: FWA                               | AY                                                                         |             |                                                                                           |
| + Gender: M                                   |                                                                            |             |                                                                                           |
| + Grade: 1                                    |                                                                            |             |                                                                                           |
|                                               |                                                                            |             |                                                                                           |
| - 0:17                                        |                                                                            |             |                                                                                           |
| C And he go[EW:                               | wentl to sleep.                                                            |             |                                                                                           |
| C And the frog es                             | scape/ed out the window.                                                   |             |                                                                                           |
| C The boy say[EV                              | W:said], "Good_morning frog".                                              |             |                                                                                           |
| ;:02<br>C (Ap* 02) cond th                    | her lock /od more where                                                    |             |                                                                                           |
| C And the dog (s <sup>*</sup>                 | ney look/ed everywhere.<br>*) was stuck.                                   |             |                                                                                           |
| ;:07                                          | j mus stucki                                                               |             |                                                                                           |
| C (Then :03) and                              | the dog had his head in it.                                                | ~           |                                                                                           |
| Entry 20                                      | um.                                                                        |             |                                                                                           |
| For Help, press F1                            | C&I Verbal Utts Entire Transcript                                          | English     |                                                                                           |
| 🔓 SALT 20 - Research                          | License (Tom 7;0 FWAY.slt)                                                 | - 🗆 X       | I'll go to the Database menu and "Select Database Samples and Settings"                   |
| File Edit Analyze Da                          | atabase Explore Link Tools Setup Window Help                               | 2           | ingo to the Database mena and Select Database samples and Settings .                      |
| 🗋 🖼 🖼 🛎 📒                                     | Select Database Samples and Settings                                       | n?          |                                                                                           |
| Tom 7;0 FWA                                   | Overview                                                                   | <b>~</b>    |                                                                                           |
| \$ Child, Exami                               | Standard Measures Report                                                   | ^           |                                                                                           |
| + Name: Tom                                   | Performance Report                                                         |             |                                                                                           |
| + Language: E<br>+ Context: Nar               | Quick Look                                                                 |             |                                                                                           |
| + Subgroup: F                                 | Transcript Length & Intelligibility                                        |             |                                                                                           |
| + CA: 7;0                                     | Syntax/Morphology                                                          |             |                                                                                           |
| + Gender: M                                   | Syntax/Morphology Summary                                                  |             |                                                                                           |
| + Grade: 1                                    |                                                                            |             |                                                                                           |
| - 0:17                                        | Semantics                                                                  |             |                                                                                           |
| C Once_upon_                                  | Grammatical Categories                                                     |             |                                                                                           |
| C And he go[E                                 | Vorbal Facility                                                            |             |                                                                                           |
| C The boy say                                 | Verbal Facility Summary                                                    | -           |                                                                                           |
| ;:02                                          | Maze Distribution Tables                                                   | -           |                                                                                           |
| C (An* :03) an                                | Errors                                                                     | l.          |                                                                                           |
| C And the dog                                 | Farmer Community                                                           |             |                                                                                           |
|                                               | Errors Summary                                                             |             |                                                                                           |
| C (Then :03) a                                | Explore                                                                    |             |                                                                                           |
| C (Then :03) a                                | Explore<br>Explore Words & Codes                                           | ~           |                                                                                           |
| C (Then :03) a<br>C And ho foll d<br>Entry 20 | Explore Words & Codes<br>Explore Words & Codes<br>Explore Plus Line Values | v Facilit   |                                                                                           |

| Select Database Samples for Tom 7;0 FWAY                                                    | ×                            | Notice the Narrative Story Retell database is preselected. To change this to the Demo |
|---------------------------------------------------------------------------------------------|------------------------------|---------------------------------------------------------------------------------------|
| STEP 1: Select database                                                                     | OK                           | database, just click "Select External Database"                                       |
| Database Snapshot         Select Built-in Database         Select External Database         | 201                          |                                                                                       |
| Database: Narrative Story Retell Sampling context: Narration                                | Cancel                       |                                                                                       |
| Subgroup/Story: Ethnicity: Location:                                                        | Help                         |                                                                                       |
| FWAY                                                                                        | Reset                        |                                                                                       |
| STEP 2: Select age, grade, and/or gender criteria                                           |                              |                                                                                       |
| ● Age plus or minus 6 ♣ months                                                              | TARGET SPEAKER               |                                                                                       |
| Age match                                                                                   | 1st speaker     2nd speaker  |                                                                                       |
|                                                                                             |                              |                                                                                       |
| Gender match M $\{M, 1, 2, 3, \dots\}$                                                      | SD INTERVAL SETTING          |                                                                                       |
|                                                                                             | Standard deviation interval  |                                                                                       |
| Find Matched Samples < Find the database samples matching your criteria                     | 1 SD                         |                                                                                       |
| STEP 3: Select method used to equate samples by length                                      | Reset SD <u>I</u> nterval    |                                                                                       |
| Same number of total words     Same number of applying set utterances (CRL) (setal Littera) | Save SD Interval as Default  |                                                                                       |
| Same amount of elapsed time                                                                 |                              |                                                                                       |
| Find Equated Samples < Find the database samples equated by length                          |                              |                                                                                       |
| Tom 7:0 EWAY (Child) NAR (EWAY): $CA = 7:0$ Grade 1 Male 137 NTW 27 C8                      | J Verbal Litts, Time: 2:38   |                                                                                       |
|                                                                                             |                              |                                                                                       |
| 💈 Open                                                                                      | ×                            | and select the Demo database                                                          |
| $\leftarrow \rightarrow \checkmark \uparrow$ 📜 « My S » External Refere v 🖸 Searce          | ch External Reference Data 🔎 |                                                                                       |
| Organize - New folder                                                                       | · · · ·                      |                                                                                       |
| Name                                                                                        | Date modified                |                                                                                       |
| This PC                                                                                     | 1/11/2021 2:26 PM            |                                                                                       |
|                                                                                             | 1/11/2021 2.20 PW            |                                                                                       |
| Documents                                                                                   |                              |                                                                                       |
| ↓ Downloads                                                                                 |                              |                                                                                       |
| 👌 Music                                                                                     |                              |                                                                                       |
| E Pictures V K                                                                              | >                            |                                                                                       |
| File <u>n</u> ame: SALT                                                                     | Database (*.SLTDB) ~         |                                                                                       |
|                                                                                             | Open Cancel                  |                                                                                       |
|                                                                                             |                              |                                                                                       |

| Select Database Samples for Tom 7;0 FWAY                                                                                                    | ×                                                                                                    | Now I'm using the Demo database. Notice the subgroup is preselected as FWAY because                            |
|----------------------------------------------------------------------------------------------------|----------------------------------------------------------------------------------------------------|----------------------------------------------------------------------------------------------------|
| STEP 1: Select database                                                                                                    |                                                                                                    | Tam's transpired positions the subgroup as FWAY, but if I glight the drap down array upon                      |
| Database Seanchot Select Built-in Database Select External Database                                                                                                    | <u>O</u> K                                                                                                    | form's transcript specifies the subgroup as FWAY. But if I click the dropdown arrow, you                       |
| Database Sinapshot Select Bullenin Database Select External Database                                                                                                    | Cancel                                                                                                    | see that this database also contains the Bus story.                                                            |
| Database: Demo Sampling context: Narration                                                                                                    |                                                                                                    |                                                                                                    |
| Subgroup/Story: Ethnicity: Location:                                                                                                    | Help                                                                                                    |                                                                                                    |
| Bus call> call> call>                                                                                                    | Reset                                                                                                    |                                                                                                    |
| FWAY<br>STEP 2: Select age, grade, and/or gender criteria                                                                                                    |                                                                                                    |                                                                                                    |
|                                                                                                    | TARGET SPEAKER                                                                                                    |                                                                                                    |
| Age match                                                                                                    | <ul> <li>1st speaker</li> </ul>                                                                                                    |                                                                                                    |
| Age range from { yy;mm } to { { yy;mm }                                                                                                    | 2nd speaker                                                                                                    |                                                                                                    |
| Grade match 1 { P, K, 1, 2, 3, }                                                                                                    |                                                                                                    |                                                                                                    |
| Gender match M { M, F, or N }                                                                                                    | SD INTERVAL SETTING                                                                                                    |                                                                                                    |
|                                                                                                    | Standard deviation interval                                                                                                    |                                                                                                    |
| Find Matched Samples < Find the database samples matching your criteria                                                                                                    | I SD                                                                                                    |                                                                                                    |
| STEP 3: Select method used to equate samples by length                                                                                                    | Reset SD Interval                                                                                                    |                                                                                                    |
| Same number of total words     Grant and the set of the set of the set o | Save SD Interval as Default                                                                                                    |                                                                                                    |
| Same number of analysis-set utterances (C&L Verbal Utts)                                                                                                    |                                                                                                    |                                                                                                    |
| Same amount of elapsed unite                                                                                                    |                                                                                                    |                                                                                                    |
|                                                                                                    |                                                                                                    |                                                                                                    |
| Find Equated Samples <ul> <li>Find Equated Samples</li> <li>Find Equated Samples equated by length</li> </ul> Tom 7;0 FWAY (Child), NAR (FWAY): CA = 7;0, Grade 1, Male, 137 NTW, 27 C           Select Database Samples for Tom 7;0 FWAY                                                                                                    | XaI Verbal Utts, Time: 2:38                                                                                                    | Keeping the subgroup as EWAY. I find the matched samples                                                       |
| Find Equated Samples       < Hind the database samples equated by length         Tom 7;0 FWAY (Child), NAR (FWAY): CA = 7;0, Grade 1, Male, 137 NTW, 27 C         Select Database Samples for Tom 7;0 FWAY         Image: STEP 1: Select database                                                                                                    | S&I Verbal Utts, Time: 2:38                                                                                                    | Keeping the subgroup as FWAY, I find the matched samples                                                       |
| Find Equated Samples       <                                                                                                    | 8.1 Verbal Utts, Time: 2:38                                                                                                    | Keeping the subgroup as FWAY, I find the matched samples<br>and the equated samples                            |
| Find Equated Samples       <                                                                                                    | RI Verbal Utts, Time: 2:38                                                                                                    | Keeping the subgroup as FWAY, I find the matched samples<br>and the equated samples                            |
| Find Equated Samples       <> Find the database samples equated by length         Tom 7;0 FWAY (Child), NAR (FWAY): CA = 7;0, Grade 1, Male, 137 NTW, 27 C         Select Database Samples for Tom 7;0 FWAY         Step 1: Select database         Database Sampshot       Select Built-in Database         Select External Database         Database: Demo       Sampling context: Narration         Subgroup/Story:       Ethnicity:         Location:                                                                                                    | 8.1 Verbal Utts, Time: 2:38                                                                                                    | Keeping the subgroup as FWAY, I find the matched samples<br>and the equated samples                            |
| Find Equated Samples       <> Find the database samples equated by length         Tom 7;0 FWAY (Child), NAR (FWAY): CA = 7;0, Grade 1, Male, 137 NTW, 27 C         Select Database Samples for Tom 7;0 FWAY         Step 1: Select database         Database Samples         Database Samples         Select Database Samples for Tom 7;0 FWAY         Step 1: Select database         Database Samples         Database Somphot         Select Built-in Database         Database: Demo         Sampling context: Narration         Subgroup/Story:         Ethnicity:         Location:         FWAY                                                                                                    | 28.1 Verbal Utts, Time: 2:38                                                                                                    | Keeping the subgroup as FWAY, I find the matched samples         and the equated samples         and click OK. |
| Find Equated Samples       <>       Find the database samples equated by length         Tom 7;0 FWAY (Child), NAR (FWAY): CA = 7;0, Grade 1, Male, 137 NTW, 27 C         Select Database Samples for Tom 7;0 FWAY         Step 1: Select database         Database Samples         Database Samples         Step 1: Select database         Database Singshot         Select Built-in Database         Select External Database         Database: Demo         Sampling context: Narration         Subgroup/Story:         Ethnicity:         Kall>         STEP 2: Select age, grade, and/or gender criteria                                                                                                    | RI Verbal Utts, Time: 2:38                                                                                                    | Keeping the subgroup as FWAY, I find the matched samples         and the equated samples         and click OK. |
| Find Equated Samples       <>       Find the database samples equated by length         Tom 7;0 FWAY (child), NAR (FWAY): CA = 7;0, Grade 1, Male, 137 NTW, 27 C         Select Database Samples for Tom 7;0 FWAY         Step 1: Select database         Database Sampshot       Select Built-in Database         Select Database Samples for Tom 7;0 FWAY         Tom 7;0 FWAY         Step 1: Select database         Database Snapshot         Select Built-in Database         Select Database: Demo         Sampling context: Narration         Subgroup/Story:         FWAY         STEP 2: Select age, grade, and/or gender criteria                                                                                                    | RI Verbal Utts, Time: 2:38                                                                                                    | Keeping the subgroup as FWAY, I find the matched samples<br>and the equated samples<br>and click OK.           |
| Find Equated Samples       <                                                                                                    | 8.I Verbal Utts, Time: 2:38                                                                                                    | Keeping the subgroup as FWAY, I find the matched samples<br>and the equated samples<br>and click OK.           |
| Find Equated Samples       <                                                                                                    | 28.1 Verbal Utts, Time: 2:38<br>QK<br>Cancel<br>Help<br>Beset<br>TARGET SPEAKER<br>① 1st speaker<br>② 2nd speaker                                                                                                    | Keeping the subgroup as FWAY, I find the matched samples<br>and the equated samples<br>and click OK.           |
| Find Equated Samples       <                                                                                                    | Al Verbal Utts, Time: 2:38                                                                                                    | Keeping the subgroup as FWAY, I find the matched samples<br>and the equated samples<br>and click OK.           |
| Find Equated Samples       <- Find the database samples equated by length                                                                                                    | 28.1 Verbal Utts, Time: 2:38<br>QK<br>Cancel<br>Help<br>Reset<br>TARGET SPEAKER<br>① 1st speaker<br>② 2nd speaker<br>③ 1st speaker<br>③ 1st speaker<br>③ DINTERVAL SETTING                                                                                                    | Keeping the subgroup as FWAY, I find the matched samples<br>and the equated samples<br>and click OK.           |
| Find Equated Samples       <                                                                                                    | 28.1 Verbal Utts, Time: 2:38<br>QK<br>QK<br>Cancel<br>Help<br>Beset<br>TARGET SPEAKER<br>① Ist speaker<br>② Ist speaker<br>③ Ist speaker<br>③ Ist speaker<br>③ Ist speaker<br>③ Ist speaker<br>③ Ist speaker<br>③ Ist speaker<br>③ Ist speaker<br>③ Ist speaker<br>③ Ist speaker<br>③ Ist speaker<br>③ Ist speaker<br>③ Ist speaker<br>③ Ist speaker<br>③ Ist speaker<br>③ Ist speaker<br>④ Ist speaker<br>④ Ist | Keeping the subgroup as FWAY, I find the matched samples<br>and the equated samples<br>and click OK.           |
| Find Equated Samples       <- Find the database samples equated by length                                                                                                    | Bit Verbal Utts, Time: 2:38         QK         QK         Cancel         Help         Beset         TARGET SPEAKER         Ist speaker         Znd speaker         SD INTERVAL SETTING         Ist Sp                                                                                                    | Keeping the subgroup as FWAY, I find the matched samples<br>and the equated samples<br>and click OK.           |
| Find Equated Samples       <                                                                                                    | 28.I Verbal Utts, Time: 2:38<br>QK<br>QK<br>Cancel<br>Help<br>Beset<br>TARGET SPEAKER<br>① Ist speaker<br>② Ist speaker<br>③ Ist speaker<br>③ Ist speaker<br>③ Ist speaker<br>③ Ist speaker<br>③ Ist speaker<br>③ Ist speaker<br>③ Ist speaker<br>③ Ist speaker<br>③ Ist speaker<br>③ Ist speaker<br>③ Ist speaker<br>③ Ist speaker<br>③ Ist speaker<br>③ Ist speaker<br>④ Ist speaker<br>④ Ist | Keeping the subgroup as FWAY, I find the matched samples<br>and the equated samples<br>and click OK.           |
| Find Equated Samples       <                                                                                                    | 8.1 Verbal Utts, Time: 2:38                                                                                                    | Keeping the subgroup as FWAY, I find the matched samples<br>and the equated samples<br>and click OK.           |
| Find Equated Samples       <                                                                                                    | 8.1 Verbal Utts, Time: 2:38<br>QK<br>QK<br>Cancel<br>Help<br>Beset<br>TARGET SPEAKER<br>① Int speaker<br>2nd speaker<br>SD INTERVAL SETTING<br>Standard deviation interval<br>1 SD<br>Reset SD Interval<br>Saye SD Interval as Default                                                                                                    | Keeping the subgroup as FWAY, I find the matched samples<br>and the equated samples<br>and click OK.           |
| Find Equated Samples       <- Find the database samples equated by length                                                                                                    | 8.1 Verbal Utts, Time: 2:38<br>QK<br>QK<br>Cancel<br>Help<br>Reset<br>TARGET SPEAKER<br>① Ist speaker<br>② Interval Seater<br>SD INTERVAL SETTING<br>Standard deviation interval<br>1 SD<br>Reset SD Interval<br>Saye SD Interval as Default                                                                                                    | Keeping the subgroup as FWAY, I find the matched samples<br>and the equated samples<br>and click OK.           |

| a SALI 20 - Research License (1011 7,0 PWAT.Sit)                                                                                                    |                                                                                                    | - D Y                                                                                                    |                                                                                                    | New VII as a stift from the set of the second second s |
|----------------------------------------------------------------------------------------------------|----------------------------------------------------------------------------------------------------|----------------------------------------------------------------------------------------------------|----------------------------------------------------------------------------------------------------|----------------------------------------------------------------------------------------------------|
| File Edit Analyze Database Evoluse Link Tools C                                                                                                    | Satun Window Hale                                                                                                    |                                                                                                    |                                                                                                    | Now Lill select "Standard Measures Report" from the Database menu                                                                                                    |
| Change Database Samples ar                                                                                                    | nd Settings (15/15 samples selected)                                                                                                    | 12                                                                                                    |                                                                                                    |                                                                                                    |
| Tom 7;0 FWA                                                                                                    | a secondo (15) 15 sumples selected)                                                                                                    |                                                                                                    |                                                                                                    |                                                                                                    |
| \$ Child, Exami Standard Measures Report                                                                                                    | t 🗡                                                                                                    | ^                                                                                                    |                                                                                                    |                                                                                                    |
| + Name: Tom Performance Report                                                                                                    |                                                                                                    |                                                                                                    |                                                                                                    |                                                                                                    |
| + Language: E Quick Look                                                                                                    |                                                                                                    |                                                                                                    |                                                                                                    |                                                                                                    |
| + Context: Nai<br>+ Subgroup: F                                                                                                    | gibility                                                                                                    |                                                                                                    |                                                                                                    |                                                                                                    |
| + CA: 7;0 Syntax/Morphology                                                                                                    |                                                                                                    |                                                                                                    |                                                                                                    |                                                                                                    |
| + Gender: M Syntax/Morphology Sumr                                                                                                    | mary                                                                                                    |                                                                                                    |                                                                                                    |                                                                                                    |
| + Grade: 1 Utterance Distribution Tab                                                                                                    | nes                                                                                                    |                                                                                                    |                                                                                                    |                                                                                                    |
| - 0:17 Semantics Summary                                                                                                    |                                                                                                    |                                                                                                    |                                                                                                    |                                                                                                    |
| C Once_upon_<br>Grammatical Categories                                                                                                    |                                                                                                    |                                                                                                    |                                                                                                    |                                                                                                    |
| C And he gole Verbal Facility                                                                                                    |                                                                                                    |                                                                                                    |                                                                                                    |                                                                                                    |
| C The boy say Verbal Facility Summary                                                                                                    |                                                                                                    |                                                                                                    |                                                                                                    |                                                                                                    |
| ;:02 <u>Maze Distribution Tables</u>                                                                                                    |                                                                                                    |                                                                                                    |                                                                                                    |                                                                                                    |
| C And the dog                                                                                                    |                                                                                                    |                                                                                                    |                                                                                                    |                                                                                                    |
| ;:07 Errors Summary                                                                                                    |                                                                                                    |                                                                                                    |                                                                                                    |                                                                                                    |
| C (Then :03) a Explore                                                                                                    |                                                                                                    | ~                                                                                                    |                                                                                                    |                                                                                                    |
| Explore Words & Codes<br>Explore Plus Line Values                                                                                                    |                                                                                                    |                                                                                                    |                                                                                                    |                                                                                                    |
| Database Standard M<br>Create Customized PDF Reno                                                                                                    | ort                                                                                                    | English                                                                                                    | 4                                                                                                    |                                                                                                    |
| Demost Deced C                                                                                                    |                                                                                                    | ~                                                                                                    |                                                                                                    | based on the entire transcript                                                                                                    |
| Report Based On                                                                                                    |                                                                                                    | X                                                                                                    |                                                                                                    | based on the entire transcript.                                                                                                    |
|                                                                                                    |                                                                                                    |                                                                                                    |                                                                                                    |                                                                                                    |
| Standard Measures Repo                                                                                                    | ort based on                                                                                                    |                                                                                                    |                                                                                                    |                                                                                                    |
|                                                                                                    |                                                                                                    | OK                                                                                                    |                                                                                                    |                                                                                                    |
|                                                                                                    |                                                                                                    |                                                                                                    |                                                                                                    |                                                                                                    |
| <ul> <li>Entire transcript</li> </ul>                                                                                                    | recommended                                                                                                    |                                                                                                    |                                                                                                    |                                                                                                    |
| Equated by length                                                                                                    |                                                                                                    | <u>C</u> ancel                                                                                                    |                                                                                                    |                                                                                                    |
|                                                                                                    |                                                                                                    |                                                                                                    |                                                                                                    |                                                                                                    |
|                                                                                                    |                                                                                                    |                                                                                                    |                                                                                                    |                                                                                                    |
|                                                                                                    |                                                                                                    | <u>H</u> elp                                                                                                    |                                                                                                    |                                                                                                    |
|                                                                                                    |                                                                                                    |                                                                                                    |                                                                                                    |                                                                                                    |
|                                                                                                    |                                                                                                    |                                                                                                    |                                                                                                    |                                                                                                    |
| SALT 20 - Research License (Tom 7;0 FWA)                                                                                                    | (Y_DBSMR)                                                                                                    |                                                                                                    | - 🗆 ×                                                                                                    | And the Standard Measures Report is displayed comparing Tom's transcript to transcripts                                                                                                    |
| <u>File Edit Analyze Database Explore Link</u>                                                                                                    | <u>T</u> ools <u>S</u> etup <u>W</u> indow <u>H</u> elp                                                                                                    |                                                                                                    |                                                                                                    |                                                                                                    |
|                                                                                                    |                                                                                                    |                                                                                                    |                                                                                                    | L selected from the Demo database                                                                                                    |
| - 🗋 🖼 😹   👗 🛍 🛍   🖺   🗅 🖻                                                                                                    | 🖆 🖬 🧹   Str. Mir. Tur. Lang   🔍                                                                                                    | 0 0 0 0 ??                                                                                                    |                                                                                                    |                                                                                                    |
| L 🗃 🖬 🕌 👗 🕸 🕅 🔄 🗠 🗠                                                                                                    | SMR ×                                                                                                    | ) C O C ? n?                                                                                                    | -                                                                                                    |                                                                                                    |
| L 🗳 🖬 🥞 👗 🕸 🕅 🔄 🗠 🗠<br>Tom 7:0 FWAY.slt Tom 7:0 FWAY_DB                                                                                                    | · 😫 🗸 St. We Ton Leve (오<br>ISMR 🗙                                                                                                    |                                                                                                    | •                                                                                                    |                                                                                                    |
| Tom 7:0 FWAY_DB                                                                                                    | ± ₩ ✓ \$tt Mist Tur Laws @<br>ISMR ×                                                                                                    | DATABASE INFORMATIO                                                                                                    | •<br>•                                                                                                    |                                                                                                    |
| Tom 7,0 FWAY.dt Tom 7,0 FWAY_DB<br>Tom 7,0 FWAY.dt Tom 7,0 FWAY_DB<br>TOM 7,0 FWAY<br>TRANSCRIPT INFORMATION<br>Speaker: Tom (Child)                                                                                                    | ≝ Me ✓ Str Mar Tor Mes Q<br>ISMR ×                                                                                                    | DATABASE INFORMATION<br>Database: Demo                                                                                                    | N                                                                                                    |                                                                                                    |
| Tom 7;0 FWAYsit Tom 7;0 FWAY_DB                                                                                                    | · 🖬 🗸 않 🚲 Tr 🔤 Q<br>ISMR 🗙                                                                                                    | DATABASE INFORMATIOI<br>Database: Demo<br>15 Samples Matched By A                                                                                                    | N<br>N<br>VQE                                                                                                    |                                                                                                    |
| Tom 7,0 FWAY Tom 7,0 FWAY DB<br>Tom 7,0 FWAY<br>TRANSCRIPT INFORMATION<br>Speaker: Tom (Child)<br>Sample Date:<br>Current Age: 7:0, Grade: 1<br>Context: Narration (FWAY)                                                                                                    | ≝ <b>44 √</b> 公告 溢 活 [250 ℃<br>ISMR ×                                                                                                    | DATABASE INFORMATION<br>Database: Demo<br>15 Samples Matched By A<br>Context: Narration (FWA<br>SD Interval: 1.0                                                                                                    | N<br>Nge<br>Y)                                                                                                    |                                                                                                    |
| Tom 7;0 FWAY<br>Tom 7;0 FWAY<br>Tom 7;0 FWAY<br>TRANSCRIPT INFORMATION<br>Speaker: Tom (child)<br>Sample Date:<br>Currrent Age: 7;0, Grade: 1<br>Context: Narration (FWAY)                                                                                                    | STANDARD MEASURES R                                                                                                    | DATABASE INFORMATION<br>DATABASE INFORMATION<br>Database: Demo<br>15 Samples Matched By /<br>Context: Narration (FWA<br>SD Interval: 1.0<br><b>SPORT</b>                                                                                                    | N<br>N<br>Y)                                                                                                    |                                                                                                    |
| Tom 7,0 FWAYst Tom 7,0 FWAY_DB<br>Tom 7,0 FWAY<br>TRANSCRIPT INFORMATION<br>Speaker: Tom (Child)<br>Sample Date:<br>Current Age: 7,0, Grade: 1<br>Context: Narration (FWAY)                                                                                                    | STANDARD MEASURES R                                                                                                    | DATABASE INFORMATIO<br>Database: Demo<br>15 Samples Matched By /<br>Context: Narration (FWA<br>SD Interval: 1.0<br>EPORT<br>hed by Age                                                                                                    | N Alge<br>Y)                                                                                                    |                                                                                                    |
| Tom 7,0 FWAYst Tom 7,0 FWAY_DB<br>Tom 7,0 FWAY<br>TRANSCRIPT INFORMATION<br>Speaker: Tom (Child)<br>Sample Date:<br>Current Age: 7,0, Grade: 1<br>Context: Narration (FWAY)                                                                                                    | STANDARD MEASURES R<br>compared to 15 Samples Mate<br>Child                                                                                                    | DATABASE INFORMATIO<br>Database: Demo<br>15 Samples Matched By /<br>Context: Narration (FWA<br>SD Interval: 1.0<br>SPORT<br>hed by Age<br>DATA                                                                                                    | N<br>N<br>Age<br>Y)<br>BASE                                                                                                    |                                                                                                    |
| Tom 7,0 FWAY St Tom 7,0 FWAY DE<br>Tom 7,0 FWAY<br>TANNSCRIPT INFORMATION<br>Speaker: Tom (Child)<br>Sample Date:<br>Current Age: 7,0, Grade 1<br>Context: Narration (FWAY)                                                                                                    | STANDARD MEASURES R<br>STANDARD MEASURES R<br>Compared to 15 Samples Matures<br>Child<br>Score +/-SD                                                                                                    | DATABASE INFORMATION<br>Database: Demo<br>15 Samples Matched By /<br>Context: Narration (FWA<br>SD Interval 1.0<br>EPORT<br>hed by Age<br>DATA<br>Mean Min                                                                                                    | N<br>Age<br>Y)<br>BASE<br>Max                                                                                                    |                                                                                                    |
| Tom 7;0 FWAY<br>Tom 7;0 FWAY<br>TANSCRIPT INFORMATION<br>Speaker: Tom (Child)<br>Sample Date:<br>Current Age: 7;0, Grade: 1<br>Context: Narration (FWAY)<br>C<br>LANGUAGE MEASURE<br>Current Age (7;0)<br>TPL ANSCRIPT INFORMATION                                                                                                    | STANDARD MEASURES R<br>compared to 15 Samples Matching<br>Control Child<br>Score +/-SD<br>7.00 0.47                                                                                                    | DATABASE INFORMATION<br>Database: Demo<br>15 Samples Matched By A<br>Context: Narration (FWA<br>SD Interval: 1.0<br>SPORT<br>thed by Age<br>DATA<br>Mean Min<br>6.89 6.50                                                                                                    | N<br>N<br>BASE<br>Max<br>7.33                                                                                                    |                                                                                                    |
| Tom 7;0 FWAY<br>Tom 7;0 FWAY<br>Tom 7;0 FWAY<br>TRANSCRIPT INFORMATION<br>Speaker: Tom (Child)<br>Sample Date:<br>Current Age: 7;0, Grade: 1<br>Context: Narration (FWAY)<br>CLANGUAGE MEASURE<br>Current Age (7;0)<br>TRANSCRIPT LENGTH<br>Trabiliterances                                                                                                    | STANDARD MEASURES R<br>compared to 15 Samples Mate<br>Child<br>Score +/-SD<br>7.00 0.47<br>28 * -190                                                                                                    | DATABASE INFORMATION<br>Database: Demo<br>15 Samples Matched By /<br>Context: Narration (FWA<br>SD Interval: 1.0<br><b>SPORT</b><br><b>hed by Age</b><br>DATA<br>Mean Min<br>6.89 6.50<br>45 27 22                                                                                                    | N<br>N<br>BASE<br>Max<br>7.33                                                                                                    |                                                                                                    |
| Current Age (7:0)<br>Table Carl Processor<br>Current Age (7:0)<br>TransCRIPT INFORMATION<br>Speaker: Tom (Child)<br>Sample Date:<br>Current Age: 7:0, Grade: 1<br>Context: Narration (FWAY)<br>C<br>LANGUAGE MEASURE<br>Current Age (7:0)<br>TRANSCRIPT LENGTH<br>Total Utterances<br>Cell Verbal Utts                                                                                                    | STANDARD MEASURES R<br>tompared to 15 Samples Mat<br>Child<br>Score +/-SD<br>7.00 0.47<br>28* -1.88<br>27* -1.77                                                                                                    | DATABASE INFORMATION<br>Database: Demo<br>15 Samples Matched By /<br>Context: Narration (FWA<br>SD Interval: 1.0<br>BPORT<br>hed by Age<br>DATA<br>Mean Min<br>6.89 6.50<br>45.27 33<br>43.40 31                                                                                                    | N<br>N<br>Age<br>Y)<br>BASE<br>7.33<br>60<br>58                                                                                                    |                                                                                                    |
| Tom 7,0 FWAYSH Tom 7,0 FWAY DB<br>Tom 7,0 FWAYSH Tom 7,0 FWAY DB<br>TANNSCRIPT INFORMATION<br>Speaker: Tom (Child)<br>Sample Date:<br>Current Age: 7,0, Grade 1<br>Context: Narration (FWAY)<br>Current Age (7,0)<br>TRANSCRIPT LENGTH<br>Total Utterances<br>C&I Verbal Utts<br>All Works Including Mazes                                                                                                    | M         C         Mail         Top IP         C           ISIMR         ×         ×         ×         ×         ×           Standard to 15 Samples Matching         Child         Score         +/-SD         7.00         0.47           28 *         -1.88         27 *         -1.77         155 **         -2.80                                                                                                    | DATABASE INFORMATIO<br>Database: Demo<br>15 Samples Matched By /<br>Context: Narration (FWA<br>SD Interval: 1.0<br>SPORT<br>hed by Age<br>DATA<br>Mean Min<br>6.89 6.50<br>45.27 33<br>43.40 31<br>384.87 243                                                                                                    | N         Age           VY)         BASE           Max         -           60         -           58         -                                                                                                    |                                                                                                    |
| Context: Narration (FWAY)     Context: Narration (FWAY)     C                                                                                                    | STANDARD MEASURES R           child         Child           Score         +/-SD           7.00         0.47           28*         -1.88           27*         -1.77           155**         -2.80           2.63***         -2.04                                                                                                    | O         O         P         n?           DATABASE INFORMATION<br>Database: Demo<br>15 Samples Matched By /<br>Context: Narration (FWA<br>SD Interval: 1.0<br>SPORT<br>thed by Age         DATA<br>Man           DATA         Min         6.89         6.50           45.27         33         343.40         31           384.87         243         3.76         2.97                                                                                                    | N         A           Nge         A           Y)         BASE           Max         A           7.33         A           60         58           532         5.05                                                                                                    |                                                                                                    |
| Tom 7;0 FWAY<br>Tom 7;0 FWAY<br>Tom 7;0 FWAY<br>TRANSCRIPT INFORMATION<br>Speaker: Tom (child)<br>Sample Date:<br>Current Age: 7;0, Grade: 1<br>Context: Narration (FWAY)<br>CLANGUAGE MEASURE<br>Current Age: 7;0, Orade: 1<br>Context: Narration (FWAY)<br>CLANGUAGE MEASURE<br>Current Age: 7;0, O<br>TRANSCRIPT LENGTH<br>Total Utterances<br>C&I Verbal Utts<br>All Words Including Mazes<br>Elapsed Time (2:38)<br>INTELLIGIBILITY                                                                                                    | ▲         ▲         ▲         ↓         ▲         ↓         ↓         ↓         ↓         ↓         ↓         ↓         ↓         ↓         ↓         ↓         ↓         ↓         ↓         ↓         ↓         ↓         ↓         ↓         ↓         ↓         ↓         ↓         ↓         ↓         ↓         ↓         ↓         ↓         ↓         ↓         ↓         ↓         ↓         ↓         ↓         ↓         ↓         ↓         ↓         ↓         ↓         ↓         ↓         ↓         ↓         ↓         ↓         ↓         ↓         ↓         ↓         ↓         ↓         ↓         ↓         ↓         ↓         ↓         ↓         ↓         ↓         ↓         ↓         ↓         ↓         ↓         ↓         ↓         ↓         ↓         ↓         ↓         ↓         ↓         ↓         ↓         ↓         ↓         ↓         ↓         ↓         ↓         ↓         ↓         ↓         ↓         ↓         ↓         ↓         ↓         ↓         ↓         ↓         ↓         ↓         ↓         ↓         ↓         ↓         ↓         ↓                                                                                                    | DATABASE INFORMATION<br>Database: Demo<br>15 Samples Matched By /<br>Context: Narration (FWA<br>SD Interval: 1.0<br>SPORT<br>thed by Age<br>DATA<br>Mean<br>Min<br>6.89<br>6.50<br>45.27<br>33<br>43.40<br>31<br>384.87<br>243<br>3.76<br>2.97                                                                                                    | N<br>N<br>Age<br>Y)<br>BASE<br>Max<br>7.33<br>60<br>58<br>532<br>5.05<br>                                                                                                    |                                                                                                    |
| Convertight of the set of the set of th                                                                                                    | M         C         M         To         M         To         M         To         M         To         M         To         M         To         M         To         M         To         M         To         M         To         M         To         To <thto< th=""> <thto< th=""> <thto< th=""> <th< td=""><td>DATABASE INFORMATIO<br/>Database: Demo<br/>15 Samples Matched By /<br/>Context: Narration (FWA<br/>SD Interval: 1.0<br/>EPORT<br/>hed by Age<br/>0 6.50<br/>45.27 33<br/>43.40 31<br/>384.87 243<br/>3.76 2.97<br/>99.24 96.97<br/>99.24 96.97</td><td>N<br/>Age<br/>Y)<br/>BASE<br/>Max<br/>7.33<br/>60<br/>58<br/>532<br/>5.05<br/>100.00<br/>100.00</td><td></td></th<></thto<></thto<></thto<>                                                                                                    | DATABASE INFORMATIO<br>Database: Demo<br>15 Samples Matched By /<br>Context: Narration (FWA<br>SD Interval: 1.0<br>EPORT<br>hed by Age<br>0 6.50<br>45.27 33<br>43.40 31<br>384.87 243<br>3.76 2.97<br>99.24 96.97<br>99.24 96.97                                                                                                    | N<br>Age<br>Y)<br>BASE<br>Max<br>7.33<br>60<br>58<br>532<br>5.05<br>100.00<br>100.00                                                                                                    |                                                                                                    |
| Correct Age (7:0)     Total Utterances     Call Version     Contained Including Mazes     Elapsed Time (2:38)     Intelligible Utterances     % Intelligible Utterances     % Intelligible Utterances                                                                                                    | ▲         ▲         ▲         ↓         ▲         ↓         ↓         ↓         ↓         ↓         ↓         ↓         ↓         ↓         ↓         ↓         ↓         ↓         ↓         ↓         ↓         ↓         ↓         ↓         ↓         ↓         ↓         ↓         ↓         ↓         ↓         ↓         ↓         ↓         ↓         ↓         ↓         ↓         ↓         ↓         ↓         ↓         ↓         ↓         ↓         ↓         ↓         ↓         ↓         ↓         ↓         ↓         ↓         ↓         ↓         ↓         ↓         ↓         ↓         ↓         ↓         ↓         ↓         ↓         ↓         ↓         ↓         ↓         ↓         ↓         ↓         ↓         ↓         ↓         ↓         ↓         ↓         ↓         ↓         ↓         ↓         ↓         ↓         ↓         ↓         ↓         ↓         ↓         ↓         ↓         ↓         ↓         ↓         ↓         ↓         ↓         ↓         ↓         ↓         ↓         ↓         ↓         ↓         ↓         ↓         ↓         ↓                                                                                                    | DATABASE INFORMATIO<br>Database: Demo           15 Samples Matched By /<br>Context: Narration (FWA<br>SD Interval: 1.0<br>SPORT           hed by Age           0           45.27           384.87           43.40           37.6           2.97           99.24           96.97           99.89           99.54                                                                                                    | N         A           kge         A           BASE         A           Max         A           7.33         A           60         58           532         5.05           100.00         A                                                                                                    |                                                                                                    |
| Control of the second second sec                                                                                                    | ▲         ▲         ▲         ↓         ▲         ↓         ↓         ↓         ↓         ↓         ↓         ↓         ↓         ↓         ↓         ↓         ↓         ↓         ↓         ↓         ↓         ↓         ↓         ↓         ↓         ↓         ↓         ↓         ↓         ↓         ↓         ↓         ↓         ↓         ↓         ↓         ↓         ↓         ↓         ↓         ↓         ↓         ↓         ↓         ↓         ↓         ↓         ↓         ↓         ↓         ↓         ↓         ↓         ↓         ↓         ↓         ↓         ↓         ↓         ↓         ↓         ↓         ↓         ↓         ↓         ↓         ↓         ↓         ↓         ↓         ↓         ↓         ↓         ↓         ↓         ↓         ↓         ↓         ↓         ↓         ↓         ↓         ↓         ↓         ↓         ↓         ↓         ↓         ↓         ↓         ↓         ↓         ↓         ↓         ↓         ↓         ↓         ↓         ↓         ↓         ↓         ↓         ↓         ↓         ↓         ↓         ↓                                                                                                    | DATABASE INFORMATION<br>Database: Demo           15 Samples Matched By /<br>Context: Narration (FWA<br>SD Interval: 1.0<br>SPORT           Mean         Min           6.89         6.50           45.27         33           43.40         31           384.87         243           3.76         2.97           99.24         96.97           99.89         99.54           7.91         5.89                                                                                                    | N         A           N         A           BASE         Max           7.33         A           60         532           5.05         A           100.00         A           9.55         X                                                                                                    |                                                                                                    |
| Contrast Age (7;0)     Tom 7;0 FWAY     Tom 7;0 FWAY     Tom 7;0 FWAY     Tom 7;0 FWAY     TRANSCRIPT INFORMATION     Speaker: Tom (Child)     Sample Date:     Current Age: 7;0, Grade: 1     Context: Narration (FWAY)     CO     LANGUAGE MEASURE     Current Age (7;0)     TRANSCRIPT LENGTH     Total Utterances     Call Verbal Utts     All Words Including Mazes     Elapsed Time (2:38)     INTELLIGIBILITY     % Intelligible Utterances     % Intelligible Utterances     % Intelligible Utterances     % Intelligible Utterances     % Intelligible Utterances     % Intelligible Vords     % Intelligible Vords     % Intel                                                                                                    | ★ ★ ★ ★ ₩ 7. № 0.       STANDARD MEASURES R       child       Compared to 15 Samples Mate       Child       Score       4/50       7.00       0.47       28 * -1.88       27 * -1.77       155 ** -2.80       2.63 ** -2.04       100%       0.62       5.07 ** -3.16                                                                                                    | Database:         Percent           Database:         Demo           Database:         Demo           15         Samples           Matabase:         Demo           15         Samples           Context:         Narration (FWA)           SD Interval:         1.0           SPORT         Database:           Mean         Min           6.89         6.50           45.27         33           43.40         31           384.87         243           3.76         2.97           99.24         96.97           99.89         99.54           7.91         5.89                                                                                                    | N N<br>N<br>Y)<br>BASE Max<br>7.33<br>60<br>58<br>5.05<br>100.00<br>100.00<br>100.00<br>9.55 →                                                                                                    |                                                                                                    |
| Correct Age (7:0)     Cont Age (7:0)     Cont Age (7:0)     Cont Age (7:0)     Cont Age (7:0)     Context: Narration (FWAY)     Context: Narration (FWAY)     Context: Narration (FWA                                                                                                    | A         C         Mail         Top IP         C           ISSMR         ×         X         X         X         X           STANDARD MEASURES R         Compared to 15 Samples Mate         Child         X         X           Compared to 15 Samples Mate         Child         X         X         X         X           28         - 1.88         27         - 1.77         155 **         - 2.80         2.63 **         - 2.04           100%         0.66         100%         0.62         - 5.07 **         - 3.16           C84 Verbal Utts         X         X         X         X         X                                                                                                    | Database:         Percent           Database:         Demo           15 Samples Matched By /<br>Context:         Normalian           SD Interval:         1.0           EPORT         Hed by Age           45.27         33           43.40         31           384.87         243           3.76         2.97           99.24         96.97           99.89         99.54           7.91         5.89                                                                                                    | N         Age           VY)         Age           BASE         Max           7.33         60           58         532           5.05         100.00           100.00         9.55           English         a                                                                                                    |                                                                                                    |
| Current Age (7:0)<br>Current Age (7:0)<br>Current Age                                   | ▲         ▲         ▲         ↓         ▲         ↓         ↓         ↓         ↓         ↓         ↓         ↓         ↓         ↓         ↓         ↓         ↓         ↓         ↓         ↓         ↓         ↓         ↓         ↓         ↓         ↓         ↓         ↓         ↓         ↓         ↓         ↓         ↓         ↓         ↓         ↓         ↓         ↓         ↓         ↓         ↓         ↓         ↓         ↓         ↓         ↓         ↓         ↓         ↓         ↓         ↓         ↓         ↓         ↓         ↓         ↓         ↓         ↓         ↓         ↓         ↓         ↓         ↓         ↓         ↓         ↓         ↓         ↓         ↓         ↓         ↓         ↓         ↓         ↓         ↓         ↓         ↓         ↓         ↓         ↓         ↓         ↓         ↓         ↓         ↓         ↓         ↓         ↓         ↓         ↓         ↓         ↓         ↓         ↓         ↓         ↓         ↓         ↓         ↓         ↓         ↓         ↓         ↓         ↓         ↓         ↓         ↓                                                                                                    | DataBase         Demo         15         Samples         Matched By / Context: Narration (FWA)           Database:         Demo         15         Samples         Matched By / Context: Narration (FWA)           SPORT         Mean         Min         6.89         6.50           45.27         33         43.40         31           384.87         243         3.76         2.97           99.24         96.97         99.89         99.54           7.91         5.89         S.89                                                                                                    | N         Age           VY)         Age           BASE         Age           Max         Age           7.33         Age           60         Age           532         Age           5.05         Age           100.00         Age           9.55         Age           English         Age                                                                                                    | There's one final stop which may make it easier to use this database. Demember when I                                                                                                    |
| Current Age (7:0)<br>TRANSCRIPT INFORMATION<br>Speaker: Tom (Child)<br>Sample Date:<br>Current Age: 7:0, Grade: 1<br>Context: Narration (FWAY)<br>C<br>LANGUAGE MEASURE<br>Current Age (7:0)<br>TRANSCRIPT LENGTH<br>Total Utterances<br>CAI Verbal Utts<br>All Words Including Mazes<br>Elapsed Time (2:38)<br>INTELLIGIBLITY<br>% Intelligible Words<br>SYNTAX/MORPHOLOGY<br>MU in Words<br>C<br>For Help, pres f1<br>Step 4: Edit the defa                                                                                                    | ▲         ▲         ▲         ↓         ▲         ↓         ↓         ↓         ↓         ↓         ↓         ↓         ↓         ↓         ↓         ↓         ↓         ↓         ↓         ↓         ↓         ↓         ↓         ↓         ↓         ↓         ↓         ↓         ↓         ↓         ↓         ↓         ↓         ↓         ↓         ↓         ↓         ↓         ↓         ↓         ↓         ↓         ↓         ↓         ↓         ↓         ↓         ↓         ↓         ↓         ↓         ↓         ↓         ↓         ↓         ↓         ↓         ↓         ↓         ↓         ↓         ↓         ↓         ↓         ↓         ↓         ↓         ↓         ↓         ↓         ↓         ↓         ↓         ↓         ↓         ↓         ↓         ↓         ↓         ↓         ↓         ↓         ↓         ↓         ↓         ↓         ↓         ↓         ↓         ↓         ↓         ↓         ↓         ↓         ↓         ↓         ↓         ↓         ↓         ↓         ↓         ↓         ↓         ↓         ↓         ↓         ↓                                                                                                    | Other         Other         Other           Database: Demo         15 Samples Matched By A           Database: Demo         15 Samples Matched By A           Context: Narration (FWA)         20 Interval: 1.0           PEORT         DATA           Mean         Min           6.89         6.50           45.27         33           43.40         31           38.487         2433           3.76         2.97           99.24         96.97           99.89         99.54           7.91         5.89           Intervalition         5.89                                                                                                    | N         Image: Second second se | There's one final step which may make it easier to use this database. Remember when I                                                                                                    |
| Context: Narration (FWAY)     Context: Narration (FWAY)     C                                                                                                    | A         A                                                                                                    | Context         P         n?           DATABASE INFORMATION<br>Database: Demo<br>15 Samples Matched By /<br>Context: Narration (FWA<br>SD Interval: 1.0<br><b>EPORT</b><br><b>Interval: 1.0</b><br><b>EPORT</b><br><b>Interval: 1.0</b><br><b>EPORT</b><br><b>Interv</b>                                                                                                    | N           N           BASE           Max           7.33           60           58           532           5.05           100.00           9.55           >           English                                                                                                    | There's one final step which may make it easier to use this database. Remember when I compared Tom's transcript. SALT preselected the Narrative Story Retell database and I bad                                                                                                    |
| Current Age (7:0)<br>Total Utterances<br>California Utterances<br>California Utterances<br>Californ                                                                     | A         C         Mail         Top IPP         C           ISSMR         ×         ×         ×         ×         ×           STANDARD MEASURES R         Compared to 15 Samples Mate         C         Additional Samples Mate           Compared to 15 Samples Mate         C         Additional Samples Mate           Compared to 15 Samples Mate         28 *         -1.88           28 *         -1.88         2.7 *         -1.77           155 **         -2.80         2.63 **         -2.04           100%         0.66         0.00%         0.62           5.07 **         -3.16         C&/ Verbal Utts         C           C&/ Verbal Utts         C         C         C                                                                                                    | DATABASE INFORMATION<br>Database: Demo<br>15 Samples Matched By /<br>Context: Narration (FWA<br>SD Interval: 1.0<br><b>SPORT</b><br><b>Mean</b> Min<br>6.89 6.50<br>45.27 33<br>43.40 31<br>384.87 243<br>3.76 2.97<br>99.24 96.97<br>99.24 96.97<br>99.24 95.97<br>99.24 95.97<br>99.24 95.97<br>99.24 95.97<br>99.29 99.54<br>7.91 5.89                                                                                                    | N<br>N<br>Vy)<br>BASE<br>Max<br>7.33<br>60<br>58<br>532<br>5.05<br>100.00<br>100.00<br>9.55<br>×<br>English                                                                                                    | There's one final step which may make it easier to use this database. Remember when I compared Tom's transcript, SALT preselected the <u>Narrative Story Retell</u> database and I had                                                                                                    |
| Tom 7,0 FWAY<br>Tom 7,0 FWAY<br>TRANSCRIPT INFORMATION<br>Speaker: Tom (Child)<br>Sample Date:<br>Current Age: 7,0, Grade 1<br>Context: Narration (FWAY)<br>LANGUAGE MEASURE<br>Current Age (7,0)<br>TRANSCRIPT LENGTH<br>Total Utterances<br>C&I Verbal Utts<br>All Words Including Mazes<br>Elapsed Time (2:38)<br>INTELLIGIBILITY<br>% Intelligible Utterances<br>% Intelligible Utterances<br>% Intelligible Uttera | A         C         Mail         Top IP         C           ISIMR         ×         X         X         X         X           STANDARD MEASURES R         Compared to 15 Samples Mata         Child         X         X           Compared to 15 Samples Mata         Child         X         X         X         X           28         - (1.88)         7.00         0.47         X         X         X           28 *         - 1.88         2.7 *         - 2.80         2.63 **         - 2.80         2.63 **         - 2.80         2.63 **         - 2.80         2.63 **         - 2.04         100%         0.66         100%         0.62         5.07 **         - 3.16         X         X                                                                                                    | DATABASE INFORMATION<br>Database: Demo<br>15 Samples Matched By A<br>Context: Narration (FWA<br>SD Interval: 1.0<br>SPORT<br>Mean Min<br>6.89 6.50<br>45.27 33<br>43.40 31<br>384.47 243<br>3.76 2.97<br>99.24 96.97<br>99.24 96.97<br>99.24 96.97<br>99.24 95.589<br>inter Transcript                                                                                                    | N<br>N<br>kge<br>Y)<br>BASE<br>Max<br>7.33<br>60<br>58<br>532<br>5.05<br>100.00<br>100.00<br>100.00<br>2.55<br>X<br>English                                                                                                    | There's one final step which may make it easier to use this database. Remember when I compared Tom's transcript, SALT preselected the <u>Narrative Story Retell</u> database and I had to change it to the Demo database? SALT preselects the "best" database by looking at the                                                                                                    |
| Correct Age (7:0)<br>TRANSCRIPT INFORMATION<br>Speaker: Tom (Child)<br>Sample Date:<br>Current Age: 7:0, Grade: 1<br>Context: Narration (FWAY)<br>Context: Narration (FWAY)<br>Current Age (7:0)<br>TRANSCRIPT LENGTH<br>Total Utterances<br>C&I Verbal Utts<br>All Words Including Mazes<br>Elapsed Time (2:38)<br>INTELLIGIBILITY<br>% Intelligible Words<br>SYNTAX/MORPHOLOGY<br>MUU in Words<br>C<br>Tor Help, press F1<br>Step 4: Edit the defa                                                                                                    | STANDARD MEASURES R<br>STANDARD MEASURES R<br>compared to 15 Samples Mate<br>Child<br>Score +/-SD<br>7.00 0.47<br>28* -1.88<br>27* -1.77<br>155** -2.80<br>2.63** -2.04<br>100% 0.66<br>100% 0.62<br>5.07** -3.16<br>C&I Verbal Utts<br>Automatical State<br>C&I Verbal Utts                                                                                                    | O         O         P         n?           DATABASE INFORMATION<br>Database: Demo         15 Samples Matched By A<br>Context: Narration (FWA<br>SD Interval: 1.0<br>EPORT<br>Interval: 1.0         DATA<br>Mean         Min           Context: Narration (FWA<br>SD Interval: 1.0         DATA<br>Mean         Min           6.89         6.50         45.27         33           43.40         31         38.47         24.43           3.76         2.97         99.24         96.97           99.89         99.54         7.91         5.89           Intervalition         Setting.         10         10                                                                                                    | N         Image: Second second se | There's one final step which may make it easier to use this database. Remember when I compared Tom's transcript, SALT preselected the <u>Narrative Story Retell</u> database and I had to change it to the Demo database? SALT preselects the "best" database by looking at the                                                                                                    |
| Content of the second second sec                                                                                                    | A <td>DATABASE INFORMATION<br/>Database: Demo<br/>15 Samples Matched By /<br/>Context: Narration (FWA<br/>SD Interval: 1.0<br/><b>EPORT</b><br/><b>Interval: 1.0</b><br/><b>EPORT</b><br/><b>Interval: 1.0</b><br/><b></b></td> <td>BASE Max<br/>7.33<br/>60<br/>5.85<br/>5.05<br/>100.00<br/>9.55<br/>English</td> <td>There's one final step which may make it easier to use this database. Remember when I compared Tom's transcript, SALT preselected the <u>Narrative Story Retell</u> database and I had to change it to the Demo database? SALT preselects the "best" database by looking at the contents of the plus lines and applying some rules. If I want the Demo database to be</td> | DATABASE INFORMATION<br>Database: Demo<br>15 Samples Matched By /<br>Context: Narration (FWA<br>SD Interval: 1.0<br><b>EPORT</b><br><b>Interval: 1.0</b><br><b>EPORT</b><br><b>Interval: 1.0</b><br><b></b> | BASE Max<br>7.33<br>60<br>5.85<br>5.05<br>100.00<br>9.55<br>English                                                                                                    | There's one final step which may make it easier to use this database. Remember when I compared Tom's transcript, SALT preselected the <u>Narrative Story Retell</u> database and I had to change it to the Demo database? SALT preselects the "best" database by looking at the contents of the plus lines and applying some rules. If I want the Demo database to be                                                                                                    |
| Current Age (7:0) Contact Uterances Current Age (7:0) Contact Uterances California Uterances California Uterances                                                                                                    | M         C:         M:         T:         P:         C:           ISMR         ×         ×         ×         ×         ×         ×         ×         ×         ×         ×         ×         ×         ×         ×         ×         ×         ×         ×         ×         ×         ×         ×         ×         ×         ×         ×         ×         ×         ×         ×         ×         ×         ×         ×         ×         ×         ×         ×         ×         ×         ×         ×         ×         ×         ×         ×         ×         ×         ×         ×         ×         ×         ×         ×         ×         ×         ×         ×         ×         ×         ×         ×         ×         ×         ×         ×         ×         ×         ×         ×         ×         ×         ×         ×         ×         ×         ×         ×         ×         ×         ×         ×         ×         ×         ×         ×         ×         ×         ×         ×         ×         ×         ×         ×         ×         ×         ×         ×                                                                                                    | ATABASE INFORMATION<br>Database: Demo<br>15 Samples Matched By /<br>Context: Narration (FWA<br>SD Interval: 1.0<br><b>EPORT</b><br><b>Mean</b> Min<br>6.69 6.50<br>45.27 33<br>43.40 31<br>384.47 243<br>3.76 2.97<br>99.24 96.97<br>99.24 96.97<br>99.24 95.589<br>7.91 5.89<br>intire Transcript                                                                                                    | N<br>N<br>V<br>V<br>BASE<br>Max<br>7.33<br>60<br>58<br>52<br>5.05<br>100.00<br>100.00<br>9.55<br>×<br>English                                                                                                    | There's one final step which may make it easier to use this database. Remember when I compared Tom's transcript, SALT preselected the <u>Narrative Story Retell</u> database and I had to change it to the Demo database? SALT preselects the "best" database by looking at the contents of the plus lines and applying some rules. If I want the Demo database to be precelected I med to change the rules.                                                                                                    |

| SALT 20 - Research License - 🗆 🗙                                                      | Select "Setup $\rightarrow$ Analysis Settings $\rightarrow$ Default Databases".                                                                                                    |
|---------------------------------------------------------------------------------------|----------------------------------------------------------------------------------------------------|
| File Edit Analyze Database Explore Link Tools Setup Window Help                       | ······································                                                                                                    |
|                                                                                       |                                                                                                    |
| Word Base                                                                             |                                                                                                    |
| Transcript Cut                                                                        |                                                                                                    |
| File Locations                                                                        |                                                                                                    |
|                                                                                       |                                                                                                    |
|                                                                                       |                                                                                                    |
| Editor Settings                                                                       |                                                                                                    |
| Analysis Settings Timing Lines                                                        |                                                                                                    |
| Language Settings Moving-Average Window Size                                          |                                                                                                    |
| Startup Settings Database Stats (%SD)                                                 |                                                                                                    |
| Fonts Default Databases                                                               |                                                                                                    |
| Network or Lab Seture                                                                 |                                                                                                    |
| Rection of the Setup                                                                  |                                                                                                    |
|                                                                                       |                                                                                                    |
|                                                                                       |                                                                                                    |
|                                                                                       |                                                                                                    |
|                                                                                       |                                                                                                    |
|                                                                                       |                                                                                                    |
|                                                                                       |                                                                                                    |
|                                                                                       |                                                                                                    |
|                                                                                       |                                                                                                    |
| View or edit default database names C&I Verbal Utts Entire Transcript Language        |                                                                                                    |
| Default Reference Databases ×                                                         | This dialogue hav defines the vulse for prescleating databases for comparison. The vulse are                                                                                                    |
|                                                                                       | I his dialogue box defines the rules for preselecting databases for comparison. The rules are                                                                                                    |
| Browse Browse OK                                                                      | here developed and the state of the second state of the second state of |
| Urder Language Billingual Context Subgroup Default Database Built-In (B) External (E) | based on language, context, and subgroup. If I want my new database to be preselected, I                                                                                                    |
| 1 English Con Conversation (8) Cancel                                                 | and the second fully added to be the line                                                                                                    |
| 2 English Con Play Play (B)                                                           | need to <u>carefully</u> add it to the list.                                                                                                    |
| 3 English Nar SSS Narrative SSS (B) Help                                              |                                                                                                    |
| 4 English Nar FWAY,APNF,PGHW,DDS Narrative Story Retell (B)                           |                                                                                                    |
| 5 English Nar ENNI ENNI (B) Reset                                                     |                                                                                                    |
| 6 English Nar TNL2 TNL2 Narrative Samples (B)                                         |                                                                                                    |
| 7 English Nar TNL TNL Narrative Samples (B) Delete                                    |                                                                                                    |
| 8 English Nar AGL,BUS NZ-AU Story Retell (B) Detailing<br>Database                    |                                                                                                    |
| 9 English Nar NZPN NZ-AU Personal Narrative (B)                                       |                                                                                                    |
| 10 English Expo Expository (B) Sort                                                   |                                                                                                    |
| 11         English         Pers         Persuasion (B)                                |                                                                                                    |
| 12 Spanish SE Nar FWAY,FGTD,FOHO Bilingual Spanish Story Retell (B) Save as           |                                                                                                    |
| 13 Spanish SE Nar OFTM Bilingual Spanish Unique Story (B) Default                     |                                                                                                    |
| 14 English SE Nar FWAY,FGTD,FOHO Bilingual English Story Retell (B)                   |                                                                                                    |
| 15 English SE Nar OFTM Bilingual English Unique Story (B)                             |                                                                                                    |
| 16 Spanish Nar FWAY,FGTD,FOHO,OFTM Monolingual Spanish Story Retell (B)               |                                                                                                    |
|                                                                                       |                                                                                                    |
|                                                                                       |                                                                                                    |
|                                                                                       |                                                                                                    |
|                                                                                       |                                                                                                    |
|                                                                                       |                                                                                                    |
|                                                                                       |                                                                                                    |
|                                                                                       |                                                                                                    |
|                                                                                       |                                                                                                    |
|                                                                                       |                                                                                                    |
|                                                                                       |                                                                                                    |
|                                                                                       |                                                                                                    |
|                                                                                       |                                                                                                    |

| Default Referen                                                                                                    | ce Databas                                                                                                    | ies                                                                                                    |                                                                                                    |                                                                                                    | ×                                                                                                   | I'll shout by adding it to the and as line 47. The Lenguage is ((Seclish)) the Court of the (No. )                                                                            |
|----------------------------------------------------------------------------------------------------|----------------------------------------------------------------------------------------------------|----------------------------------------------------------------------------------------------------|----------------------------------------------------------------------------------------------------|----------------------------------------------------------------------------------------------------|----------------------------------------------------------------------------------------------------|----------------------------------------------------------------------------------------------------|
| Deruuk nereren                                                                                                    | cc DataDas                                                                                                    |                                                                                                    |                                                                                                    |                                                                                                    |                                                                                                    | I il start by adding it to the end as line 17. The Language is "English", the Context is "Nar",                                                                               |
| Order Langua                                                                                                    | ge Bilingua                                                                                                    | al Context                                                                                                    | Subgroup                                                                                                    | Default Database Built-in (B) External (E)                                                                                                    | QK                                                                                                  | and the Subgroup is "BUS" and "FWAY". I'll click "Browse External (F)" since this is an                                                                                       |
| 1 English                                                                                                    |                                                                                                    | Con                                                                                                    |                                                                                                    | Conversation (B)                                                                                                    | Canad                                                                                               |                                                                                                    |
| 2 English                                                                                                    |                                                                                                    | Con                                                                                                    | Play                                                                                                    | Play (B)                                                                                                    | Gaucei                                                                                              | external database and select the Demo database.                                                                                                    |
| 3 English                                                                                                    |                                                                                                    | Nar                                                                                                    | SSS                                                                                                    | Narrative SSS (B)                                                                                                    | Help                                                                                                |                                                                                                    |
| 4 English                                                                                                    |                                                                                                    | Nar                                                                                                    | FWAY, APNF, PGHW, DDS                                                                                                    | Narrative Story Retell (B)                                                                                                    |                                                                                                    |                                                                                                    |
| 5 English                                                                                                    |                                                                                                    | Nar                                                                                                    | ENNI                                                                                                    | ENNI (B)                                                                                                    | Reset                                                                                               | Nation line 4. This is the rule for the Nerrative Stery Detail database is your similary English                                                                              |
| 6 English                                                                                                    | _                                                                                                    | Nar                                                                                                    | TNL2                                                                                                    | TNL2 Narrative Samples (B)                                                                                                    | Delete                                                                                              | Notice line 4. This is the rule for the <u>Narrative Story Reten</u> database is very similar. English                                                                        |
| 7 English                                                                                                    |                                                                                                    | Nar                                                                                                    | TNL NUC                                                                                                    | TNL Narrative Samples (B)                                                                                                    | Default                                                                                             | language Nar context and a subgroup which includes EWAY                                                                                                    |
| 8 English                                                                                                    | _                                                                                                    | Nar                                                                                                    | AGL,BUS                                                                                                    | NZ-AU Story Retell (B)                                                                                                    | Database                                                                                            | language, Nar context, and a subgroup which includes I wAT.                                                                                                    |
| 10 English                                                                                                    |                                                                                                    | Expo                                                                                                    | NZPN                                                                                                    | Expository (B)                                                                                                    | Sort                                                                                                | Also notice line 8 which is the rule for the NZ-AU Story Retell database. This is also very                                                                                   |
| 11 English                                                                                                    |                                                                                                    | Pers                                                                                                    | -                                                                                                    | Persuasion (B)                                                                                                    |                                                                                                    |                                                                                                    |
| 12 Spanish                                                                                                    | SE                                                                                                    | Nar                                                                                                    | FWAY,FGTD,FOHO                                                                                                    | Bilingual Spanish Story Retell (B)                                                                                                    | Save as                                                                                             | similar: English language, Nar context, and a subgroup which contains BUS.                                                                                                    |
| 13 Spanish                                                                                                    | SE                                                                                                    | Nar                                                                                                    | OFTM                                                                                                    | Bilingual Spanish Unique Story (B)                                                                                                    | Default                                                                                             |                                                                                                    |
| 14 English                                                                                                    | SE                                                                                                    | Nar                                                                                                    | FWAY,FGTD,FOHO                                                                                                    | Bilingual English Story Retell (B)                                                                                                    |                                                                                                    |                                                                                                    |
| 15 English                                                                                                    | SE                                                                                                    | Nar                                                                                                    | OFTM                                                                                                    | Bilingual English Unique Story (B)                                                                                                    |                                                                                                    | When lines contain the same information, they are processed in order from 1 to the and Sa                                                                                     |
| 16 Spanish                                                                                                    |                                                                                                    | Nar                                                                                                    | FWAY,FGTD,FOHO,OFTM                                                                                                    | Monolingual Spanish Story Retell (B)                                                                                                    |                                                                                                    | when mes contain the same mornation, they are processed in order from 1 to the end. So                                                                                        |
| 17 English                                                                                                    |                                                                                                    | Nar                                                                                                    | BUS,FWAY                                                                                                    | Demo (E)                                                                                                    |                                                                                                    | I need to decide if I want my database to take precedence over one or both of the other                                                                                       |
|                                                                                                    |                                                                                                    |                                                                                                    |                                                                                                    |                                                                                                    |                                                                                                    | Theed to decide in Fwant my database to take precedence over one of both of the other                                                                                         |
|                                                                                                    | _                                                                                                    |                                                                                                    |                                                                                                    |                                                                                                    | -                                                                                                   | databases. In this case, I want my database to have the highest priority so it needs to come                                                                                  |
|                                                                                                    | _                                                                                                    | _                                                                                                    |                                                                                                    |                                                                                                    | -                                                                                                   |                                                                                                    |
|                                                                                                    |                                                                                                    |                                                                                                    | -                                                                                                    | _                                                                                                    | -                                                                                                   | before the Narrative Story Retell database on line 4.                                                                                                    |
|                                                                                                    | _                                                                                                    |                                                                                                    | -                                                                                                    | _                                                                                                    | -                                                                                                   |                                                                                                    |
|                                                                                                    |                                                                                                    |                                                                                                    |                                                                                                    |                                                                                                    | -                                                                                                   |                                                                                                    |
|                                                                                                    | _                                                                                                    |                                                                                                    | -                                                                                                    | -                                                                                                    | -                                                                                                   |                                                                                                    |
|                                                                                                    | -                                                                                                    |                                                                                                    |                                                                                                    |                                                                                                    |                                                                                                    |                                                                                                    |
|                                                                                                    |                                                                                                    |                                                                                                    |                                                                                                    |                                                                                                    |                                                                                                    |                                                                                                    |
|                                                                                                    |                                                                                                    |                                                                                                    |                                                                                                    |                                                                                                    | ]                                                                                                   |                                                                                                    |
| Default Referen                                                                                                    | ce Databas                                                                                                    | ses                                                                                                    |                                                                                                    |                                                                                                    | ×                                                                                                   | So I'm going to renumber lines $4 - 16$ to $5 - 17$ and change the number of my database                                                                                      |
| Default Referen                                                                                                    | ce Databas                                                                                                    | ses                                                                                                    | ][                                                                                                    | Browse Browse                                                                                                    | ×                                                                                                   | So I'm going to renumber lines 4 – 16 to 5 – 17 and change the number of my database                                                                                          |
| Order Langua                                                                                                    | ce Databas<br>ge Bilingua                                                                                                    | es<br>al Context                                                                                                    | Subgroup                                                                                                    | Default Database Browse Built-in (B) Erowse External (E)                                                                                                    | ÖK X                                                                                                | So I'm going to renumber lines 4 – 16 to 5 – 17 and change the number of my database from 17 to 4.                                                                            |
| Default Referen                                                                                                    | ce Databas<br>ge Bilingua                                                                                                    | al Context                                                                                                    | Subgroup                                                                                                    | Default Database Boilt-in (B) External (E)<br>Conversation (B)                                                                                                    | X<br>QK<br>Cancel                                                                                   | So I'm going to renumber lines 4 – 16 to 5 – 17 and change the number of my database from 17 to 4.                                                                            |
| Default Referen<br>Order Langua<br>1 English<br>2 English                                                                                                    | ce Databas<br>ge Bilingua                                                                                                    | al Context<br>Con<br>Con                                                                                                    | Subgroup<br>Play                                                                                                    | Default Database Built-in (B) Envires<br>Built-in (B) External (E)<br>Conversation (B) Play (B)                                                                                                    | X<br>QK<br>Cancel                                                                                   | So I'm going to renumber lines 4 – 16 to 5 – 17 and change the number of my database from 17 to 4.                                                                            |
| Order Langua<br>1 English<br>2 English<br>3 English                                                                                                    | ce Databas                                                                                                    | al Context<br>Con<br>Con<br>Nar                                                                                                    | Subgroup<br>Play<br>SSS<br>SMAX ADME DOWN DDC                                                                                                    | Default Database Browse Eternal (E)<br>Conversation (B)<br>Play (B)<br>Narrative SS: (B)<br>Marchine Con deall (9)                                                                                                    | X<br>QK<br>Cancel<br>Help                                                                           | So I'm going to renumber lines 4 – 16 to 5 – 17 and change the number of my database from 17 to 4.                                                                            |
| Order Langua<br>1 English<br>2 English<br>3 English<br>5 English<br>6 English                                                                                                    | ce Databas                                                                                                    | al Context<br>Con<br>Con<br>Nar<br>Nar                                                                                                    | Subgroup<br>Play<br>SSS<br>FWAYAPNE,PGHW,DDS<br>ENNI                                                                                                    | Default Database Browse Bullt-in (8) External (E).<br>Conversation (B) Play (8)<br>Narrative Sosy Retell (B)<br>Event (e)                                                                                                    | X<br>QK<br>Çancel<br>Help<br>Reset                                                                  | So I'm going to renumber lines 4 – 16 to 5 – 17 and change the number of my database from 17 to 4.<br>Then I'll click the "Sort" button to arrange the databases in order.    |
| Order Langua<br>1 English<br>2 English<br>3 English<br>5 English<br>6 English<br>7 English                                                                                                    | ge Bilingua                                                                                                    | al Context<br>Con<br>Con<br>Nar<br>Nar<br>Nar<br>Nar                                                                                                    | Subgroup<br>Play<br>SSS<br>FWAY, APNF, PCHW, DDS<br>ENNI<br>TNI 2                                                                                                    | Default Database         Browse<br>Built-in (8)         Browse<br>External (E)           Conversation (8)         Play (8)         Faternal (E)           Narrative 555 (8)         Narrative 550 (8)         Faternal (8)           ENNIT (8)         ENNI (8)         ENNI (8)         ENNI (8)                                                                                                    | X<br>OK<br>Cancel<br>Help<br>Beset                                                                  | So I'm going to renumber lines 4 – 16 to 5 – 17 and change the number of my database from 17 to 4.<br>Then I'll click the "Sort" button to arrange the databases in order.    |
| Order Langua<br>Order Langua<br>2 English<br>3 English<br>5 English<br>6 English<br>7 English<br>8 English                                                                                                    | ge Bilingua                                                                                                    | al Context<br>Con<br>Con<br>Nar<br>Nar<br>Nar<br>Nar<br>Nar<br>Nar                                                                                        | Subgroup<br>Play<br>SSS<br>FWAY, APNF, PGHW, DDS<br>ENNL<br>TNL2<br>TNL                                                                                                    | Default Database Browse<br>External (E)<br>Conversation (8)<br>Play (B)<br>Narrative SSS (B)<br>Narrative Story Retell (B)<br>ENNI (B)<br>TNL, Narrative Samples (B)<br>TNL, Narrative Samples (B)                                                                                                    | X<br>QK<br>Cancel<br>Help<br>Beset<br>Delete                                                        | So I'm going to renumber lines 4 – 16 to 5 – 17 and change the number of my database from 17 to 4.<br>Then I'll click the "Sort" button to arrange the databases in order.    |
| Order Langua<br>Order Langua<br>2 English<br>3 English<br>6 English<br>6 English<br>8 English<br>8 English<br>9 English                                                                                                    | ce Databas                                                                                                    | al Context<br>Con<br>Con<br>Nar<br>Nar<br>Nar<br>Nar<br>Nar<br>Nar<br>Nar<br>Nar                                                                          | Subgroup<br>Play<br>SSS<br>FWAY,APHF,PGHW,DDS<br>ENNI<br>TNL2<br>TNL<br>AGL,BUS                                                                                                    | Default Database         Browse           Conversation (8)         External (5)           Play (8)         Narrative SSG (8)           Narrative SSG (8)         External (5)           ENNI (8)         ENNI (8)           TNL2 Narrative Samples (8)         TNL Narrative Samples (8)           NZ-AU Story Retell (8)         External (9)                                                                                                    | X<br>QK<br>Cancel<br>Help<br>Reset<br>Delate<br>Delate<br>Delate                                    | So I'm going to renumber lines 4 – 16 to 5 – 17 and change the number of my database from 17 to 4.<br>Then I'll click the "Sort" button to arrange the databases in order.    |
| Order Langua<br>1 English<br>2 English<br>3 English<br>5 English<br>6 English<br>7 English<br>8 English<br>9 English<br>9 English<br>10 English                                                                                                    | ge Bilingua                                                                                                    | al Context<br>Con<br>Nar<br>Nar<br>Nar<br>Nar<br>Nar<br>Nar<br>Nar<br>Nar                                                                                 | Subgroup<br>Play<br>SSS<br>FWAY,APNF,PGHW,DDS<br>ENNI<br>TNL2<br>TNL<br>AGL,BUS<br>NZPN                                                                                                   | Default Database         Browse<br>Built-in (8)         Browse<br>External (E)           Conversation (8)         Play (8)         Play (8)           Narrative SSG (8)         Narrative SSG (8)         Play (8)           Narrative Samples (8)         TNL2 Narrative Samples (8)         Play (8)           TNL Story Retell (8)         NArrative Samples (9)         NZ-AU Personal Narrative (8)                                                                                                    | X<br>QK<br>Cancel<br>Help<br>Beset<br>Default<br>Database                                           | So I'm going to renumber lines 4 – 16 to 5 – 17 and change the number of my database from 17 to 4.<br>Then I'll click the "Sort" button to arrange the databases in order.    |
| Drault Referen<br>Order Langua<br>1 English<br>2 English<br>3 English<br>5 English<br>6 English<br>7 English<br>8 English<br>9 English<br>10 English<br>11 English                                                                                                    | ge Bilingua                                                                                                    | al Context<br>Con<br>Con<br>Nar<br>Nar<br>Nar<br>Nar<br>Nar<br>Nar<br>Nar<br>Nar<br>Nar<br>Expo                                                           | Subgroup<br>Play<br>SSS<br>ENNI<br>TNL2<br>TNL<br>AG, BUS<br>NZPN                                                                                                    | Default Database         Browse           Default Database         Ballitin (8)         External (E)           Conversation (8)         Play (8)         External (E)           Narrative SSG (8)         Narrative SSG (8)         ENNI (8)           TNL: Narrative Samples (8)         TNL. Narrative Samples (8)         NX-AU Story Retell (8)           NZ-AU Story Retell (8)         NZ-AU Story Retell (9)         NZ-AU Personal Narrative (8)                                                                                                    | X<br>Cancel<br>Help<br>Beset<br>Delete<br>Defeatil<br>Dutabase<br>Sort                              | So I'm going to renumber lines 4 – 16 to 5 – 17 and change the number of my database from 17 to 4.<br>Then I'll click the "Sort" button to arrange the databases in order.    |
| Drfault Referen<br>Order Langua<br>1 English<br>2 English<br>3 English<br>5 English<br>6 English<br>7 English<br>10 English<br>11 English<br>11 English                                                                                                    | ge Bilingua                                                                                                    | al Context<br>Con<br>Con<br>Nar<br>Nar<br>Nar<br>Nar<br>Nar<br>Nar<br>Nar<br>Nar<br>Nar<br>Nar                                                            | Subgroup<br>Play<br>SSS<br>FNAY, APNF, PGHW, DDS<br>ENNI<br>TNL2<br>TNL<br>AGL, BUS<br>NZPN                                                                                               | Default Database         Browse           Conversation (8)         External (5)           Play (8)         Narative SSS (8)           Narative SSS (8)         Narative Samples (8)           TNL, Narative Samples (8)         TNL, Narative Samples (8)           NA-AU Story Retell (8)         NA-AU Personal Narative (8)           Expository (8)         Persuasion (8)                                                                                                    | X<br>CAncel<br>Help<br>Reset<br>Deleta<br>Deleta<br>Delatase<br>Sort                                | So I'm going to renumber lines 4 – 16 to 5 – 17 and change the number of my database from 17 to 4.<br>Then I'll click the "Sort" button to arrange the databases in order.    |
| Drault Referen<br>Order Langua<br>1 English<br>3 English<br>5 English<br>6 English<br>7 English<br>9 English<br>9 English<br>10 English<br>11 English<br>12 English<br>13 Spanlst                                                                                                    | ge Bilingua                                                                                                    | al Context<br>Con<br>Con<br>Nar<br>Nar<br>Nar<br>Nar<br>Nar<br>Nar<br>Nar<br>Expo<br>Pers<br>Pers<br>Nar                                                  | Subgroup<br>Play<br>SSS<br>FWAY,APHF,PGHW,DDS<br>ENNI<br>TNL2<br>TNL<br>AGL,BUS<br>NZPN<br>FWAY,FGTD,FOHO                                                                                 | Default Database         Browse           Conversation (8)         External (8)           Play (8)         Narrative SSG (8)           Narrative SSG (8)         (8)           FNNL (8)         (8)           TNL2 Narrative Samples (8)         (7)           TNL Avarative Samples (9)         (8)           NZ-AU Story Retell (8)         (8)           NZ-AU Story Retell (8)         (8)           Persuasion (8)         Persuasion (8)           Bilinguad Spanish Story Retell (8)         (8)                                                                                                    | X<br>QK<br>Cancel<br>Help<br>Reset<br>Default<br>Default<br>Database<br>Sort<br>Sort                | So I'm going to renumber lines 4 – 16 to 5 – 17 and change the number of my database from 17 to 4.<br>Then I'll click the "Sort" button to arrange the databases in order.    |
| Drault Referen<br>Order Langua<br>1 English<br>2 English<br>3 English<br>5 English<br>6 English<br>8 English<br>9 English<br>10 English<br>11 English<br>11 English<br>12 English<br>13 English<br>14 Spanisł                                                                                                    | ge Bilingua                                                                                                    | al Context<br>Con<br>Con<br>Nar<br>Nar<br>Nar<br>Nar<br>Nar<br>Nar<br>Nar<br>Expo<br>Pers<br>Nar<br>Nar                                                   | Subgroup<br>Play<br>SSS<br>FWAY,APNF,PGHW,DDS<br>ENNI<br>TNL2<br>TNL2<br>TNL2<br>TNL2<br>TNL2<br>FWAY,FGTD,FOHO<br>OFTM                                                                   | Default Database         Browse<br>Builton (8)         Browse<br>External (E)           Conversation (8)         Play (8)         External (E)           Narrative SSG (8)         Narrative SSG (8)         Narrative SSG (8)           TNL2 Narrative Samples (8)         TNL Avarative Samples (8)         NA-AU Story Retell (8)           NA-AU Story Retell (8)         NA-AU Story Retell (8)         NA-AU Story Retell (8)           How on the samples (8)         NA-AU Story Retell (8)         NA-AU Story Retell (8)           Bilingual Spanish Story Retell (8)         Bilingual Spanish Story Retell (8)         Bilingual Spanish Story Retell (8)                                                                                                    | X<br>QK<br>Cancel<br>Help<br>Beset<br>Default<br>Database<br>Sort<br>Sort<br>Save as<br>Default     | So I'm going to renumber lines 4 – 16 to 5 – 17 and change the number of my database from 17 to 4.<br>Then I'll click the "Sort" button to arrange the databases in order.    |
| Drault Referen<br>Order Langua<br>1 English<br>2 English<br>3 English<br>5 English<br>6 English<br>7 English<br>9 English<br>10 English<br>11 English<br>12 English<br>13 Spanish<br>14 Spanish<br>15 English                                                                                                    | ee Databas<br>ge Bilingua<br>                                                                                                    | al Context<br>Con<br>Con<br>Nar<br>Nar<br>Nar<br>Nar<br>Nar<br>Nar<br>Nar<br>Nar<br>Expo<br>Pers<br>Nar<br>Nar<br>Nar<br>Nar                              | Subgroup<br>Play<br>SSS<br>ENNI<br>TNL2<br>TNL<br>AGL,BUS<br>NZPN<br>FWAY,FGTD,FOHO<br>OFTM<br>FWAY,FGTD,FOHO                                                                             | Default Database         Browse<br>Bulkin (B)         Browse<br>External (E)           Conversation (B)         External (E)           Play (B)         Narrative SSC (B)         External (E)           Narrative Story Retell (B)         EXTERNATIVE Samples (B)         EXTERNATIVE Samples (B)           TNL, Narrative Samples (B)         NX-AU Story Retell (B)         Expository (B)           Persuasion (B)         Bilingual Spanish Unique Story (B)         Bilingual Spanish Unique Story (B)           Bilingual English Story Retell (B)         Bilingual English Story Retell (B)         Bilingual English Story Retell (B)                                                                                                    | X<br>QK<br>Cancel<br>Help<br>Besst<br>Delete<br>Default<br>Database<br>Sort<br>Save as<br>Default   | So I'm going to renumber lines 4 – 16 to 5 – 17 and change the number of my database from 17 to 4.<br>Then I'll click the "Sort" button to arrange the databases in order.    |
| Drault Referen<br>Order Langua<br>1 English<br>3 English<br>5 English<br>5 English<br>7 English<br>7 English<br>8 English<br>10 English<br>11 English<br>11 English<br>13 Spanist<br>14 Spanist<br>14 Spanist<br>16 English                                                                                                    | ee Databas<br>ge Bilingua<br>                                                                                                    | al Context<br>Con<br>Con<br>Nar<br>Nar<br>Nar<br>Nar<br>Nar<br>Nar<br>Expo<br>Pers<br>Nar<br>Nar<br>Nar<br>Nar<br>Nar<br>Nar                              | Subgroup<br>Play<br>SSS<br>FNAY, APNF, PGHW, DDS<br>ENNI<br>TNL2<br>TNL<br>AGL, BUS<br>NZPN<br>FWAY, FGTD, FOHO<br>OFTM<br>FWAY, FGTD, FOHO<br>OFTM                                       | Default Database         Browse           Conversation (8)         External (5)           Play (8)         External (5)           Narrative SSS (8)         Narrative SST (8)           Narrative Sorry Retell (8)         External (5)           ENNI (8)         External (6)           TNL. Narrative Samples (8)         TNL Narrative Samples (9)           Nz-AU Story Retell (6)         Expository (8)           Persuasion (8)         Bilingual Spanish Story Retell (8)           Bilingual Spanish Story Retell (8)         Bilingual English Story (8)                                                                                                    | X<br>QK<br>Cancel<br>Help<br>Beset<br>Defenit<br>Default<br>Database<br>Sort<br>Save as<br>Default  | So I'm going to renumber lines 4 – 16 to 5 – 17 and change the number of my database from 17 to 4.<br>Then I'll click the "Sort" button to arrange the databases in order.    |
| Drault Referen<br>Order Langua<br>1 English<br>2 English<br>3 English<br>5 English<br>6 English<br>10 English<br>10 English<br>11 English<br>13 Spanisł<br>14 Spanisł<br>15 English<br>16 English<br>17 English<br>17 English<br>19 English<br>10 English<br>10 English<br>11 English<br>12 English                                                                                                    | ee Databas<br>ge Bilingua<br>Bilingua<br>SE<br>SE<br>SE<br>SE<br>SE                                                                                                    | al Context<br>Con<br>Con<br>Nar<br>Nar<br>Nar<br>Nar<br>Nar<br>Nar<br>Nar<br>Nar<br>Nar<br>Nar                                                            | Subgroup<br>Play<br>SSS<br>FWAY,APNF,PGHW,DDS<br>ENNI<br>TNL2<br>TNL<br>AGL,BUS<br>NZPN<br>FWAY,FGTD,FOHO<br>OFTM<br>FWAY,FGTD,FOHO<br>OFTM<br>FWAY,FGTD,FOHO,OFTM<br>PWAY,FGTD,FOHO,OFTM | Default Database         Browse           Conversation (8)         External (8)           Play (B)         Narative SSS (8)           Narative SSS (8)         Image: Conversation (8)           PNN (8)         Image: Conversation (8)           Narative Sory Retell (8)         Image: Conversation (8)           TNL2 Narative Samples (8)         Image: Conversation (8)           NZ-AU Story Retell (8)         Image: Conversation (8)           Persuation (8)         Image: Conversation (8)           Bilingual Spanish Unique Story (8)         Image: Conversation (8)           Bilingual English Story Retell (8)         Image: Conversation (8)           Bilingual English Unique Story (8)         Image: Conversation (8)           Bilingual English Story Retell (8)         Image: Conversation (8)                                                                                                    | X<br>QK<br>Cancel<br>Help<br>Reset<br>Default<br>Default<br>Database<br>Sort<br>Sort<br>Sort        | So I'm going to renumber lines 4 – 16 to 5 – 17 and change the number of my database from 17 to 4.<br>Then I'll click the "Sort" button to arrange the databases in order.    |
| Drault Referen<br>Order Langua<br>1 English<br>2 English<br>3 English<br>5 English<br>6 English<br>8 English<br>9 English<br>10 English<br>11 English<br>12 English<br>13 Spanist<br>14 Spanist<br>15 English<br>16 English<br>16 English<br>17 Spanist                                                                                                    | ee Databas<br>ge Bilingua<br>                                                                                                    | al Context<br>Con<br>Con<br>Nar<br>Nar<br>Nar<br>Nar<br>Nar<br>Nar<br>Nar<br>Nar<br>Nar<br>Nar                                                            | Subgroup<br>Play<br>SSS<br>ENNI<br>TNL2<br>TNL<br>AGL, BUS<br>NZPN<br>FWAY, FGTD, FOHO<br>OFTM<br>FWAY, FGTD, FOHO<br>OFTM<br>BUS, FWAY                                                   | Default Database         Droves<br>Builton (8)         Droves<br>External (E)           Conversation (8)         Play (8)         External (E)           Narrative SSOF (8)         Narrative SSOF (8)         Narrative SSOF (8)           TNL. Narrative Samples (8)         TNL. Narrative Samples (8)         NZ-AU Story Retell (8)           NZ-AU Story Retell (8)         NZ-AU Story Retell (9)         Persuasion (9)           Bilingual Spanish Story Retell (8)         Bilingual Spanish Story Retell (8)         Bilingual English Story Retell (8)           Bilingual English Story Retell (8)         Bilingual English Story Retell (8)         Bilingual English Story Retell (8)           Bilingual English Story Retell (8)         Bilingual English Story Retell (8)         Bilingual English Story Retell (8)           Bilingual English Story Retell (8)         Bilingual English Story Retell (8)         Bilingual English Story Retell (8) | X<br>QK<br>Cancel<br>Help<br>Beset<br>Delete<br>Delete<br>Delete<br>Delete<br>Sort<br>Sort<br>Sort  | So I'm going to renumber lines 4 – 16 to 5 – 17 and change the number of my database from 17 to 4.<br>Then I'll click the "Sort" button to arrange the databases in order.    |
| Drault Referen<br>Order Langua<br>1 English<br>2 English<br>3 English<br>5 English<br>6 English<br>7 English<br>10 English<br>11 English<br>12 English<br>13 Spanish<br>14 Spanish<br>15 English<br>15 English<br>16 English<br>17 Spanish                                                                                                    | ge Bilingua<br>Bilingua<br>Bilingua | al Context<br>Con<br>Con<br>Nar<br>Nar<br>Nar<br>Nar<br>Nar<br>Nar<br>Expo<br>Pers<br>Nar<br>Nar<br>Nar<br>Nar<br>Nar<br>Nar<br>Nar<br>Nar<br>Nar<br>Nar  | Subgroup<br>Play<br>SSS<br>ENNI<br>TNL2<br>TNL<br>AGL,BUS<br>NZPN<br>FWAY,FGTD,FOHO<br>OFTM<br>FWAY,FGTD,FOHO<br>OFTM<br>FWAY,FGTD,FOHO,OFTM<br>BUS,FWAY                                  | Default Database         Browse<br>Builton (8)         Browse<br>External (E)           Conversation (8)         Play (8)         External (E)           Narrative SSS (8)         Narrative SSS (8)         External (E)           Narrative Sory Retell (8)         EXTNL Narrative Samples (8)         EXTNL Narrative Samples (8)           TNL, Narrative Samples (8)         NZ-AU Story Retell (8)         Expository (8)           Persuasion (8)         Bilingual Spanish Story Retell (8)         Bilingual English Unique Story (8)           Bilingual English Story Retell (8)         Bilingual English Story Retell (8)         Expository (8)           Bilingual Spanish Story Retell (8)         English Unique Story (8)         Expository (8)                                                                                                    | X<br>CAncel<br>Help<br>Beset<br>Delete<br>Default<br>Database<br>Sort<br>Sove as<br>Default         | So I'm going to renumber lines 4 – 16 to 5 – 17 and change the number of my database from 17 to 4.<br>Then I'll click the "Sort" button to arrange the databases in order.    |
| Default Referen<br>Order Langua<br>1 English<br>2 English<br>3 English<br>5 English<br>6 English<br>7 English<br>8 English<br>9 English<br>10 English<br>11 English<br>12 English<br>13 Spanisł<br>14 Spanisł<br>15 English<br>16 English<br>17 Spanisł<br>16 English<br>17 Spanisł<br>16 English<br>17 Spanisł<br>16 English<br>17 Spanisł<br>16 English<br>17 Spanisł<br>18 English<br>19 English<br>10 English<br>10 English<br>11 English<br>11 English<br>12 English<br>13 Spanisł<br>14 Spanisł<br>15 English<br>16 English<br>17 Spanisł<br>16 English<br>17 Spanisł<br>16 English<br>17 Spanisł<br>17 Spanisł<br>18 English<br>19 English<br>10 English<br>10 English<br>10 English<br>11 English<br>11 English<br>12 English<br>13 Spanisł<br>14 Spanisł<br>15 English<br>16 English<br>17 Spanisł<br>16 English<br>17 Spanisł<br>16 English<br>17 Spanisł<br>17 Spanisł<br>17 Spanisł<br>18 English<br>19 English<br>19 English<br>10 English<br>10 Engl | ge Bilingua                                                                                                    | al Context<br>Con<br>Nar<br>Nar<br>Nar<br>Nar<br>Nar<br>Nar<br>Pers<br>Nar<br>Nar<br>Nar<br>Nar<br>Nar<br>Nar<br>Nar<br>Nar<br>Nar                        | Subgroup<br>Play<br>SSS<br>ENNI<br>TNL2<br>TNL2<br>TNL<br>AGL,BUS<br>NZPN<br>FWAY,FGTD,FOHO<br>OFTM<br>FWAY,FGTD,FOHO<br>OFTM<br>FWAY,FGTD,FOHO,OFTM<br>BUS,FWAY                          | Default Database         Browse           Conversation (8)         External (5)           Play (8)         Narative SSOS (8)           Narative SSOS (8)         Narative Story Retell (8)           ENNI (8)         External (5)           TNL: Narrative Samples (8)         TNL: Narrative Samples (8)           NZ-AU Story Retell (8)         Persuation (8)           Bilingual Spanish Unique Story (8)         Bilingual English Unique Story (8)           Bilingual English Unique Story (8)         Bilingual English Story Retell (8)           Bilingual English Story Retell (8)         Bilingual Spanish Story Retell (8)                                                                                                    | X<br>QK<br>Cancel<br>Help<br>Beset<br>Defent<br>Database<br>Sort<br>Sort<br>Save as<br>Default      | So I'm going to renumber lines 4 – 16 to 5 – 17 and change the number of my database from 17 to 4.<br>Then I'll click the "Sort" button to arrange the databases in order.    |
| Drault Referen<br>Order Langua<br>1 English<br>2 English<br>3 English<br>5 English<br>6 English<br>10 English<br>10 English<br>11 English<br>12 English<br>13 Spanist<br>14 Spanist<br>15 English<br>16 English<br>17 Spanist<br>17 Spanist                                                                                                    | ge Bilingua                                                                                                    | al Context<br>Con<br>Nar<br>Nar<br>Nar<br>Nar<br>Nar<br>Nar<br>Expo<br>Pers<br>Nar<br>Nar<br>Nar<br>Nar<br>Nar<br>Nar<br>Nar<br>Nar                       | Subgroup<br>Play<br>SSS<br>ENNI<br>TNL2<br>TNL2<br>TNL<br>AGL,BUS<br>NZPN<br>FWAY,FGTD,FOHO<br>OFTM<br>FWAY,FGTD,FOHO<br>OFTM<br>FWAY,FGTD,FOHO<br>OFTM<br>BUS,FWAY                       | Default Database         Browse           Default Database         Builton (8)           Play (8)         External (E)           Narrative SSS (8)         Narrative SSS (8)           Narrative SSS (8)         Narrative Samples (8)           TNL. Narrative Samples (8)         TNL Narrative Samples (8)           PNA-20 Story Retell (8)         Expository (8)           Persuadion (8)         Billingual Spanish Story Retell (8)           Billingual English Story Retell (8)         Billingual English Story Retell (8)           Billingual English Story Retell (8)         Billingual English Story Retell (8)           Billingual English Story Retell (8)         Billingual English Story Retell (8)           Billingual English Story Retell (8)         Billingual English Story Retell (8)           Billingual English Story Retell (8)         Billingual English Story Retell (8)                                                               | X<br>Cancel<br>Help<br>Beset<br>Delete<br>Default<br>Database<br>Sort<br>Sort<br>Save as<br>Default | So I'm going to renumber lines 4 – 16 to 5 – 17 and change the number of my database from 17 to 4.<br>Then I'll click the "Sort" button to arrange the databases in order.    |
| Drault Referen<br>Order Langua<br>1 English<br>2 English<br>3 English<br>5 English<br>6 English<br>7 English<br>10 English<br>11 English<br>12 English<br>13 Spanist<br>14 Spanist<br>15 English<br>15 English<br>16 English<br>17 Spanist                                                                                                    | ge Bilingua<br>ge Bilingua<br>SE<br>SE<br>SE<br>SE<br>SE<br>SE<br>SE                                                                                                    | al Context<br>Con<br>Nar<br>Nar<br>Nar<br>Nar<br>Nar<br>Nar<br>Expo<br>Pers<br>Nar<br>Nar<br>Nar<br>Nar<br>Nar<br>Nar<br>Nar<br>Nar                       | Subgroup Play SSS FWAY,APNF,PGHW,DDS FWAY,APNF,PGHW,DDS ENNI TNL2 TNL AGL,BUS NZPN FWAY,FGTD,FOHO OFTM FWAY,FGTD,FOHO OFTM BUS,FWAY                                                       | Default Database         Droven<br>Built-in (8)         Droven<br>External (E)           Conversation (8)         Play (8)         External (E)           Narrative SSOF (8)         Narrative SSOF (8)         External (E)           ENNI (8)         TNL. Narrative Samples (8)         TNL. Narrative Samples (8)           TNL. Narrative Samples (8)         External (8)         Expository (8)           Persuasion (8)         Bilingual Spanish Story Retell (8)         Bilingual Spanish Unique Story (8)           Bilingual Spanish Unique Story (8)         Bilingual Spanish Story Retell (8)         Bilingual Spanish Story Retell (8)           Bilingual Spanish Story Retell (8)         Bilingual Spanish Story Retell (8)         Bilingual Spanish Story Retell (8)                                                                                                    | X<br>QK<br>Cancel<br>Help<br>Besst<br>Delete<br>Default<br>Database<br>Sort<br>Save as<br>Default   | So I'm going to renumber lines 4 – 16 to 5 – 17 and change the number of my database<br>from 17 to 4.<br>Then I'll click the "Sort" button to arrange the databases in order. |
| Drault Referen<br>Order Langua<br>1 English<br>3 English<br>5 English<br>5 English<br>7 English<br>7 English<br>9 English<br>10 English<br>11 English<br>12 English<br>13 Spanist<br>14 Spanist<br>14 Spanist<br>15 English<br>16 English<br>17 Spanist<br>19 English<br>10 English<br>10 English<br>11 English<br>12 English<br>13 Spanist<br>14 Spanist<br>14 Spanist<br>14 Spanist<br>15 English<br>16 English<br>17 Spanist<br>19 English<br>10 English<br>10 English<br>11 English<br>12 English<br>13 Spanist<br>14 Spanist<br>14 Spanist<br>15 English<br>16 English<br>17 Spanist<br>17 Spanist<br>18 English<br>19 English<br>10 English<br>10 English<br>10 English<br>11 English<br>11 English<br>12 English<br>13 Spanist<br>14 Spanist<br>14 Spanist<br>15 English<br>16 English<br>17 Spanist<br>18 English<br>19 English<br>10 English<br>10 English<br>10 English<br>11 English<br>11 English<br>12 English<br>13 Spanist<br>14 Spanist<br>14 Spanist<br>14 Spanist<br>15 English<br>16 English<br>17 Spanist<br>17 Spanist<br>18 English<br>19 English<br>19 English<br>10 English<br>10 Engl | Bilinguz           Bilinguz           Bilinguz <t< td=""><td>al Context<br/>Con<br/>Nar<br/>Nar<br/>Nar<br/>Nar<br/>Nar<br/>Nar<br/>Expo<br/>Pers<br/>Pers<br/>Nar<br/>Nar<br/>Nar<br/>Nar<br/>Nar<br/>Nar<br/>Nar<br/>Nar<br/>Nar<br/>Nar</td><td>Subgroup Play SSS FWAY, APNF, PGHW, DDS ENNI TNL2 TNL AGL, BUS NZPN FWAY, FGTD, FOHO OFTM FWAY, FGTD, FOHO OFTM BUS, FWAY</td><td>Default Database         Browse           Conversation (8)         External (E)           Conversation (8)         External (E)           Play (B)         Narative SSS (B)           Narative Sory Retell (B)         EXTERNAL (B)           ENNI (8)         TNL, Narative Samples (B)           TNL, Narative Samples (B)         Persuasion (B)           Personal Narative (B)         Expository (B)           Personals (C)         Bilingual English Story Retell (B)           Bilingual English Unique Story (B)         Bilingual English Story Retell (B)           Demo (E)         Expository (B)</td><td>X<br/>CAncel<br/>Help<br/>Reset<br/>Deleta<br/>Default<br/>Database<br/>Sort<br/>Save as<br/>Default</td><td>So I'm going to renumber lines 4 – 16 to 5 – 17 and change the number of my database from 17 to 4.<br/>Then I'll click the "Sort" button to arrange the databases in order.</td></t<>                                                                                                    | al Context<br>Con<br>Nar<br>Nar<br>Nar<br>Nar<br>Nar<br>Nar<br>Expo<br>Pers<br>Pers<br>Nar<br>Nar<br>Nar<br>Nar<br>Nar<br>Nar<br>Nar<br>Nar<br>Nar<br>Nar | Subgroup Play SSS FWAY, APNF, PGHW, DDS ENNI TNL2 TNL AGL, BUS NZPN FWAY, FGTD, FOHO OFTM FWAY, FGTD, FOHO OFTM BUS, FWAY                                                                 | Default Database         Browse           Conversation (8)         External (E)           Conversation (8)         External (E)           Play (B)         Narative SSS (B)           Narative Sory Retell (B)         EXTERNAL (B)           ENNI (8)         TNL, Narative Samples (B)           TNL, Narative Samples (B)         Persuasion (B)           Personal Narative (B)         Expository (B)           Personals (C)         Bilingual English Story Retell (B)           Bilingual English Unique Story (B)         Bilingual English Story Retell (B)           Demo (E)         Expository (B)                                                                                                    | X<br>CAncel<br>Help<br>Reset<br>Deleta<br>Default<br>Database<br>Sort<br>Save as<br>Default         | So I'm going to renumber lines 4 – 16 to 5 – 17 and change the number of my database from 17 to 4.<br>Then I'll click the "Sort" button to arrange the databases in order.    |
| Default Referen<br>Order Langua<br>1 English<br>2 English<br>3 English<br>5 English<br>6 English<br>7 English<br>10 English<br>10 English<br>11 English<br>12 English<br>13 Spanisł<br>14 Spanisł<br>15 English<br>16 English<br>16 English<br>17 English<br>19 English<br>10 English<br>10 English<br>10 English<br>11 English<br>12 English<br>13 Spanisł<br>14 Spanisł<br>15 English<br>16 English<br>10 English<br>10 English<br>10 English<br>10 English<br>11 English<br>12 English<br>13 Spanisł<br>14 Spanisł<br>15 English<br>16 English<br>10 English<br>10 English<br>10 English<br>10 English<br>11 English<br>11 English<br>12 Spanisł<br>13 Spanisł<br>14 Spanisł<br>15 English<br>16 English<br>17 Spanisł<br>18 English<br>10 English<br>10 En | e Bilingua<br>Bilingua<br>Bilingua<br>Se<br>Se<br>Se<br>Se<br>Se                                                                                                    | al Context<br>Con<br>Nar<br>Nar<br>Nar<br>Nar<br>Expo<br>Pers<br>Nar<br>Nar<br>Nar<br>Nar<br>Nar<br>Nar<br>Nar<br>Nar<br>Nar<br>Nar                       | Subgroup Play SSS FWAY,APNF,PCHW,DDS ENNI TNL TNL AGL,BUS NZPN FWAY,FGTD,FOHO OFTM FWAY,FGTD,FOHO OFTM FWAY,FGTD,FOHO OFTM BUS,FWAY                                                       | Default Database         Browse<br>Builton (8)         Enternal (E)           Conversation (8)         Play (8)         External (E)           Narrative SS5 (8)         Narrative SS5 (8)         Narrative SST (8)           Narrative Sory Retell (8)         ENNL (8)         ENNL (8)           TNL2 Anarative Samples (8)         TNL Narrative Samples (8)         ENNL (8)           NZ-AU Prosonal Narrative (8)         Expository (8)         Enlingual Spanish Story Retell (8)           Bilingual Spanish Unique Story (8)         Bilingual Spanish Story Retell (9)         Bilingual Spanish Story Retell (8)           Bilingual Spanish Story Retell (8)         Envroy (9)         Monolingual Spanish Story Retell (8)           Demo (E)         Envroy (8)         Envroy (8)         Envroy (8)                                                                                                    | X<br>QK<br>Cancel<br>Help<br>Beset<br>Defent<br>Database<br>Sort<br>Sort<br>Save as<br>Default      | So I'm going to renumber lines 4 – 16 to 5 – 17 and change the number of my database from 17 to 4.<br>Then I'll click the "Sort" button to arrange the databases in order.    |
| Drault Referen<br>Order Langua<br>1 English<br>2 English<br>3 English<br>5 English<br>6 English<br>10 English<br>10 English<br>11 English<br>12 English<br>12 English<br>13 English<br>14 Spanist<br>15 English<br>16 English<br>16 English<br>16 English<br>17 Spanist<br>14 Spanist                                                                                                    | Bilingue           Bilingue           Bilingue           Se           SE           SE           SE           SE           SE           SE           SE           SE           SE           SE           SE           SE                                                                                                    | es al Context Con Nar Nar Nar Nar Nar Nar Nar Nar Nar Nar                                                                                                 | Subgroup Play SSS FWAY,APNF,PGHW,DDS FWAY,APNF,PGHW,DDS ENNI TNL2 TTNL AGL,BUS NZPN FWAY,FGTD,FOHO OFTM FWAY,FGTD,FOHO OFTM BUS,FWAY                                                      | Default Database         Droves<br>Builton (8)         Droves<br>External (E)           Conversation (8)         Play (8)         External (E)           Narrative SSOS (8)         Narrative SSOS (8)         Narrative SSOS (8)           Narrative Sory Retell (8)         TNL. Narrative Samples (8)         TNL. Narrative Samples (9)           NZ-AU Story Retell (8)         Expository (8)         Persuasion (8)           Bilingual Spanish Story Retell (8)         Bilingual Spanish Story Retell (8)           Bilingual Spanish Story Retell (8)         Bilingual Spanish Story Retell (8)           Bilingual Spanish Story Retell (8)         Bilingual Spanish Story Retell (8)           Bilingual Spanish Story Retell (8)         Bilingual Spanish Story Retell (8)           Bilingual Spanish Story Retell (8)         Bilingual Spanish Story Retell (8)                                                                                          | X<br>QK<br>Cancel<br>Help<br>Beset<br>Delete<br>Delete<br>Deletaut<br>Database<br>Sort<br>Sort      | So I'm going to renumber lines 4 – 16 to 5 – 17 and change the number of my database from 17 to 4.<br>Then I'll click the "Sort" button to arrange the databases in order.    |
| Drault Referen<br>Order Langua<br>1 English<br>3 English<br>5 English<br>6 English<br>7 English<br>8 English<br>9 English<br>10 English<br>11 English<br>13 Spanist<br>14 Spanist<br>15 English<br>16 English<br>16 English<br>17 Spanist<br>19 English<br>10 English<br>10 English<br>11 English                                                                                                    | SE         SE           SE         SE           SE         SE           SE         SE           SE         SE           SE         SE           SE         SE           SE         SE           SE         SE           SE         SE           SE         SE           SE         SE                                                                                                    | al Context<br>Con<br>Nar<br>Nar<br>Nar<br>Nar<br>Nar<br>Expo<br>Pers<br>Nar<br>Nar<br>Nar<br>Nar<br>Nar<br>Nar<br>Nar<br>Nar<br>Nar<br>Nar                | Subgroup Play SSS FWAY,APNF,PGHW,DDS ENNI TNL2 TNL AGL,BUS NZPN FWAY,FGTD,FOHO OFTM FWAY,FGTD,FOHO,OFTM BUS,FWAY                                                                          | Default Database         Browse<br>Billicin (8)         Enternal (E)           Conversation (8)         Play (8)         External (E)           Narrative SSS (8)         Narrative SST (8)         External (E)           Narrative Story Retell (8)         EXTERNATIVE (8)         EXTERNATIVE (8)           ENNI (8)         TNL, Narrative Samples (8)         NX-AU Story Retell (8)         Expository (8)           Persuasion (8)         Bilingual Spanish Story Retell (8)         Bilingual English Story Retell (8)         Bilingual English Story Retell (8)           Bilingual English Story Retell (8)         Bilingual Spanish Story Retell (8)         Bilingual English Story Retell (8)           Bilingual English Story Retell (8)         Bilingual English Story Retell (8)         Bilingual English Story Retell (8)                                                                                                    | X<br>Cancel<br>Help<br>Beset<br>Defete<br>Default<br>Database<br>Sort<br>Save as<br>Default         | So I'm going to renumber lines 4 – 16 to 5 – 17 and change the number of my database from 17 to 4.<br>Then I'll click the "Sort" button to arrange the databases in order.    |

|       |                                                 |          |         |                       |                                            |           | ·                                                                                                  |
|-------|-------------------------------------------------|----------|---------|-----------------------|--------------------------------------------|-----------|----------------------------------------------------------------------------------------------------|
| Defau | lt Reference                                    | Database | es      |                       |                                            | $\times$  | Now, if a user compares a parrative transcript to database transcripts and the transcript          |
|       |                                                 |          |         |                       | Browse Browse                              |           | now, na user compares a narrative transcript to database transcripts and the transcript            |
| Ord   | er Language                                     | Bilingua | Context | Subgroup              | Default Database Built-in (B) External (E) | QK        | subgroup is BUS or FWAY, the Demo database will be preselected.                                    |
| 1     | English                                         |          | Con     |                       | Conversation (B)                           | Cancel    |                                                                                                    |
| 2     | English                                         |          | Con     | Play                  | Play (B)                                   | Sourcer   |                                                                                                    |
| 3     | English                                         |          | Nar     | SSS                   | Narrative SSS (B)                          | Help      | If this is such at Lourent Lourent a list (Course on Default)                                      |
| 4     | English                                         |          | Nar     | BUS,FWAY              | Demo (E)                                   |           | If this is what I want, I would click "Save as Default".                                           |
| 5     | English                                         |          | Nar     | FWAY, APNF, PGHW, DDS | Narrative Story Retell (B)                 | Reset     |                                                                                                    |
| 6     | English                                         |          | Nar     | ENNI                  | ENNI (B)                                   |           |                                                                                                    |
| 7     | English                                         |          | Nar     | TNL2                  | TNL2 Narrative Samples (B)                 | – Default | Then, if a parrative transcript contains the Bus or EWAY subgroup, the Demo database will          |
| 8     | English                                         |          | Nar     | TNL                   | TNL Narrative Samples (B)                  | Database  | Then, if a harrative transcript contains the bus of tweet subgroup, the bento database will        |
| 9     | English                                         |          | Nar     | AGL,BUS               | NZ-AU Story Retell (B)                     | Cort      | he preselected                                                                                     |
| 10    | English                                         |          | Nar     | NZPN                  | NZ-AU Personal Narrative (B)               | 2017      | be preselected.                                                                                    |
| 11    | English                                         |          | Expo    |                       | Expository (B)                             | Courses   |                                                                                                    |
| 12    | English                                         |          | Pers    | DUILY FOTO FOULD      | Persuasion (B)                             | - Default |                                                                                                    |
| 13    | Spanish                                         | SE       | Nar     | FWAY,FGTD,FOHO        | Bilingual Spanish Unique Steps (P)         |           | Since this is just a demo database. I don't want to save it as the default, so I'll just click OK. |
| 14    | English                                         | DE CE    | Nar     |                       | Bilingual Spallish Chap, Detall (B)        | -         |                                                                                                    |
| 15    | English                                         | CE       | Nar     | OFTM                  | Bilingual English Unique Stopy (B)         | -         |                                                                                                    |
| 10    | Cnanich                                         | - JL     | Nar     | EWAX ECTD FOHO OFTM   | Monolingual Spanish Story Retall (B)       | _         |                                                                                                    |
| 17    | Spanish                                         |          | INGI    |                       | Honolingual Spanish Story Retell (b)       | -         |                                                                                                    |
|       |                                                 |          |         |                       | -                                          | -         |                                                                                                    |
|       |                                                 |          |         | -                     | -                                          | -         |                                                                                                    |
|       |                                                 |          |         | -                     |                                            | -         |                                                                                                    |
|       |                                                 |          |         |                       |                                            | -         |                                                                                                    |
|       |                                                 |          |         |                       |                                            | -         |                                                                                                    |
|       |                                                 |          |         | -                     |                                            | -         |                                                                                                    |
|       |                                                 |          |         |                       |                                            | -         |                                                                                                    |
|       |                                                 |          |         | -                     |                                            |           |                                                                                                    |
|       | -                                               |          |         |                       |                                            | 1         |                                                                                                    |
| 1     | 7                                               |          |         |                       |                                            |           | This concludes the tutorial on how to add a reference database so it can be accessed in            |
| The   | $\langle \ \ \ \ \ \ \ \ \ \ \ \ \ \ \ \ \ \ \$ |          |         |                       |                                            |           | This concludes the futurial of now to add a reference database so it can be accessed in            |
| L     | 5                                               |          |         |                       |                                            |           | SALT                                                                                               |
|       |                                                 |          |         |                       |                                            |           | Sherr.                                                                                             |
|       |                                                 |          |         |                       |                                            |           |                                                                                                    |
|       |                                                 | 00       |         |                       |                                            |           |                                                                                                    |
|       | SA                                              | 1.5      |         |                       |                                            |           |                                                                                                    |
|       |                                                 | 1        |         |                       |                                            |           |                                                                                                    |
|       | SOFT                                            | VARE     |         |                       |                                            |           |                                                                                                    |
| L     | -                                               | -        | _       |                       |                                            |           |                                                                                                    |